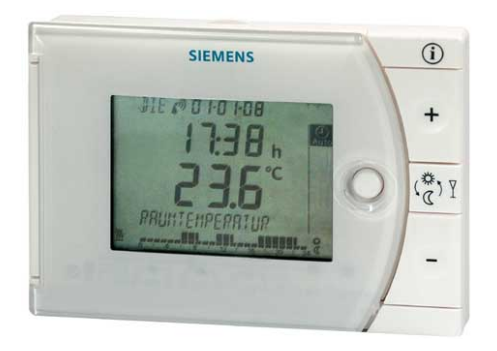

### Контроллер комнатной температуры с 7-дневным таймером

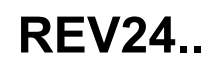

Для приложений отопления и охлаждения

- Энергонезависимый, работающий от батареи комнатный температурный контроллер, простой в обращении, большой дисплей с крупными символами
- Самонастраиваемый 2-позиционный PID контроллер (запатентован)
- Выбор режимов работы:
  - 7-дневный режим Авто, до 3-х переключений отопление-охлаждение
  - Поддержание режима Комфорт
  - Поддержание режима Энергосбережение
  - Защита от заморозки и перегрева
  - Особые дни (работа 24ч) до 3-х переключений отопление-охлаждение
- Возможность задать уставку для каждого из режимов в режиме Авто и для Особых дней для режимов отопление и охлаждение
- Регулирование для зоны отопления
- Возможность управлять охладительным оборудованием

Применение

Регулирование температуры в помещениях для:

- Для индивидуальных домов и коттеджей
- Аппартаментов и офисов
- Отдельных помещений
- Коммерческих помещений

Управление оборудованием:

- Магнитные клапаны для водонагревателей
- Магнитные клапаны для атмосферных газовых горелок
- Газовые и жидкотопливные горелки с нагнетантем
- Электротермические приводы
- Циркуляционные насосы в отопительных системах
- Электрообогреватели
- Вентиляторы потолочных электронагревателей

Архангельск (8182)63-90-72 Астана +7(7172)727-132 Белгород (4722)40-23-64 Брянск (4832)59-03-52 Владивосток (423)249-28-31 Волгоград (844)278-03-48 Вологда (8172)26-41-59 Воронеж (473)204-51-73 Екатеринбург (343)384-55-89 Иваново (4932)77-34-06 Ижевск (3412)26-03-58 Казань (843)206-01-48 Калининград (4012)72-03-81 Калуга (4842)92-23-67 Кемерово (3842)65-04-62 Киров (8332)68-02-04 Краснодар (861)203-40-90 Красноярск (391)204-63-61 Курск (4712)77-13-04 Липецк (4742)52-20-81 Магнитогорск (3519)55-03-13 Москва (495)268-04-70 Мурманск (8152)59-64-93 Набережные Челны (8552)20-53-41 Нижний Новгород (831)429-08-12 Новокузнецк (3843)20-46-81 Новосибирск (383)227-86-73 Орел (4862)44-53-42 Оренбург (3532)37-68-04 Пенза (8412)22-31-16 Пермь (342)205-81-47 Ростов-на-Дону (863)308-18-15 Рязань (4912)46-61-64 Самара (846)206-03-16 Санкт-Петербург (812)309-46-40 Саратов (845)249-38-78 Смоленск (4812)29-41-54 Сочи (862)225-72-31 Ставрополь (8652)20-65-13 Тверь (4822)63-31-35 Томск (3822)98-41-53 Тула (4872)74-02-29 Тюмень (3452)66-21-18 Ульяновск (8422)24-23-59 Уфа (347)229-48-12 Челябинск (351)202-03-61 Череповец (8202)49-02-64 Ярославль (4852)69-52-93

сайт: www.termostat.nt-rt.ru || почта: ttm@nt-rt.ru

- PID-контроллер с самонастройкой и выбором циклов переключения
- 2-позиционное регулирование
- 7-дневное расписание
- Дистанционное управление
- Предустановленные 24-час. режимы
- Ручной режим
- Режим Каникулы
- Режим Вечеринка
- Защита от заморозки и перегрева
- Уровни доступа для проверки параметров
- Функция Сброс
- Калибровка датчиков
- Отопление или охлаждение
- Минимальное ограничение уставки
- Периодический пуск насосов
- Защита от заклинивания клапанов
- Оптимальный пуск утром (Р.1)

#### Сводка типов

| Комнатный температурный контроллер с 7-дневнйм таймером   | REV24   |
|-----------------------------------------------------------|---------|
| Комнатный температурный контроллер с 7-дневнйм таймером и |         |
| приемником радио сигналов из Франкфурта (DCF77)           | REV24DC |

Заказ

Укажите тип прибора из «Сводки типов».

Поставка

Контроллер поставляется с батарейками.

#### Механическая конструкция

Пластиовый корпус с большим дисплеем с крупными символами, простые элементы управления и съмная база.

Копус содержит электронную плату, DIP-переключатели и реле с безпотенциальными перекидными контактами. Легкодоступный отсек для 2-х лементов питания 1.5 V, тип AA.

База с блоком клемм позволяет без труда разместить нужные провода.

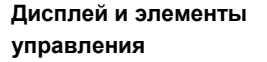

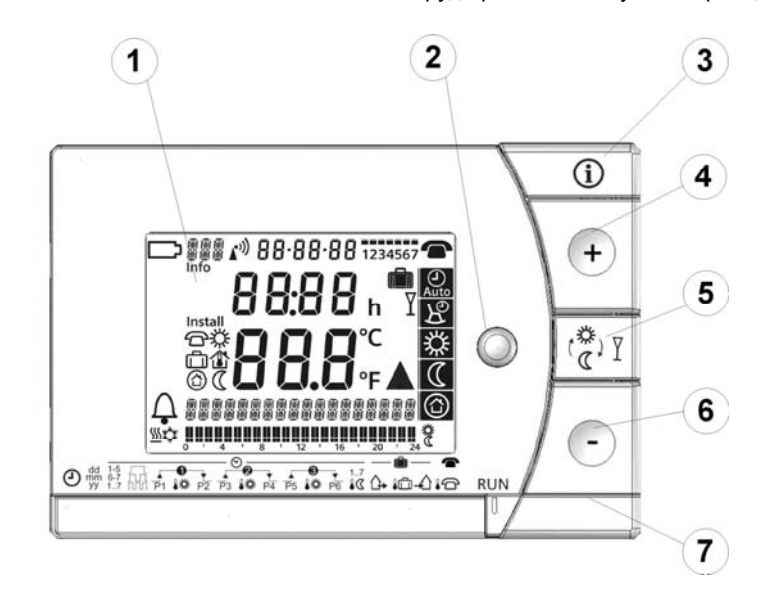

|          |             | Дисплей                               |                    |                                                 |
|----------|-------------|---------------------------------------|--------------------|-------------------------------------------------|
|          |             | Заменить батарею                      | 17:03:08           | Дата (дд - мм - гг)                             |
|          | <u> </u>    | Тревога                               | <b>22:30</b>       | Время дня                                       |
|          | <b>%</b>    | Режим отопление                       | 2 1.0°c            | Температура в комнате<br>(измерена)             |
|          | ¢           | Режим охлаждения                      | TEMPERATURE        | Дисплей для строчного теста<br>(макс. 18 симв.) |
| ļ        | 1E 11       | День недель (3 симв.)                 |                    | 24 час. Шкала времени                           |
|          | nfo         | Инфо                                  | 0 4 8 12 18 20 24  | Режим переключ. Мигающий курсор                 |
| L.       | 6           | Уставка для дистанцион.<br>управления | <u>12345</u><br>67 | Блок дней недели<br>Блок выходных дней          |
| selectic | *           | Уставка режима Комфорт                | 7                  | День недели                                     |
| age      | ſ           | Уставка режима Отсутств.              | h                  | Единицы времени                                 |
| angu     |             | Температура в комнате                 | ů                  | Режим Отсутств/Каникулы                         |
| thout I  |             | Уставка режима Защита                 |                    | Режим Отсутств/Каникулы<br>активный             |
| Ň        | C           | Уставка режима<br>Энергосбережение    | Y                  | Режим Вечеринка                                 |
|          |             |                                       | °C / °F            | Единицы темпер. °С или °F                       |
|          |             |                                       |                    | Отопл/охлажд/насос вкл                          |
|          | <b>(</b> ") | Время из Франкфурта                   |                    | Дистанцион. Управление<br>активно               |

| 2    | Селектор режимов работы                                                             |
|------|-------------------------------------------------------------------------------------|
| Auto | Автоматический недельный режим, до 3-х переключений<br>отопление/охлаждение в день. |
| 94   | Особый режим, до 3-х переключений отопление/охлаждение в день.                      |
| 쐈    | Непрерывный режим Комфорт (= постоянная уставка Комфорт).                           |
|      | Непрерывный режим Энергосбережение (= постоянная уставка<br>Энергосбережение).      |
| ()   | Режим защиты (Защита от заморозки и перегрева).                                     |

| 3 | ИНФО                                                                                                    |
|---|----------------------------------------------------------------------------------------------------|
| ì | Первое нажатие кнопки Инфо подсвечивает дисплей. Подсветка<br>автоматически отключается вскоре.<br>Повторное нажатие кнопки Инфо активирует информационный дисплей |

| 4            | Кнопка плюс                                                |
|--------------|------------------------------------------------------------|
| $\mathbf{+}$ | Увеличение значений, задание времени, или выбор параметра. |

| <ul> <li>Кнопка отключения автоматики / Режим Вечеринка</li> <li>В режиме программы расписаний эта кнопка позволяет быстро переключиться с текущей уставки на следующую и назад.</li> <li>Таким образом, можно быстро переключиться на режим Энергосбережение при уходе из квартиры.</li> <li>Этот дисплей отображает изменение. Это дейтвует только до следующего периода переключения.</li> <li>Активизация режима Вечеринка: Нажмите кнопку на 3 сек.</li> <li>Режим Вечеринка доступен только из режимов С и С.</li> <li>Режим Вечеринка контроллер регулирует любую заданную уставку температуры в течение любого периода времени.</li> </ul> |       |                                                                                                    |
|----------------------------------------------------------------------------------------------------|-------|----------------------------------------------------------------------------------------------------|
| В режиме программы расписаний эта кнопка позволяет быстро<br>переключиться с текущей уставки на следующую и назад.<br>Таким образом, можно быстро переключиться на режим Энергосбережение<br>при уходе из квартиры.<br>Этот дисплей отображает изменение. Это дейтвует только до следующего<br>периода переключения.<br>Активизация режима Вечеринка: Нажмите кнопку на 3 сек.<br>Режим Вечеринка доступен только из режимов 🔊 и <table-cell>. В режиме<br/>Вечеринка контроллер регулирует любую заданную уставку температуры в<br/>течение любого периода времени.</table-cell>                                                                  | 5     | Кнопка отключения автоматики / Режим Вечеринка                                                                                                    |
| В режиме Вечеринка, символ <b>I</b> активен во время всего периода.                                                                                                    | ٢ 🛣 ۲ | В режиме программы расписаний эта кнопка позволяет быстро<br>переключиться с текущей уставки на следующую и назад.<br>Таким образом, можно быстро переключиться на режим Энергосбережение<br>при уходе из квартиры.<br>Этот дисплей отображает изменение. Это дейтвует только до следующего<br>периода переключения.<br><b>Активизация режима Вечеринка: Нажмите кнопку на 3 сек.</b><br>Режим Вечеринка доступен только из режимов С и С. В режиме<br>Вечеринка контроллер регулирует любую заданную уставку температуры в<br>течение любого периода времени.<br>В режиме Вечеринка, символ Хактивен во время всего периода. |

| 6                | Кнопка минус                                                     |                  |                             |             |                             |
|------------------|------------------------------------------------------------------|------------------|-----------------------------|-------------|-----------------------------|
| <b>_</b>         | Уменьшение значений, задание времени, или выбор параметра.       |                  |                             |             |                             |
| 7                | Ползунок выбора программы                                        |                  |                             |             |                             |
|                  |                                                                  |                  |                             |             |                             |
| Ð                | Время                                                            |                  |                             |             |                             |
| dd<br>mm<br>YY   | ДД – ММ – ГГ (2 симв. День, Месяц, Год)                          |                  |                             |             |                             |
| 1-5<br>6-7<br>17 | Блок дней недели, блок выходных или особых дней                  |                  |                             |             |                             |
| 掘                | 1, 2, или 3 фазы комфорта.                                       |                  |                             |             |                             |
| <b>₽</b>         | Старт<br>фазы комфорта1                                          | _ <b>▲</b><br>P3 | Старт<br>фазы комфорта2     | <b>▲</b> P5 | Старт<br>фазы комфорта3     |
| 10               | Уставка<br>фазы комфорта1                                        | •2               | Уставка<br>фазы комфорта2   | 10          | Уставка<br>фазы комфортаЗ   |
| P2               | Окончание<br>фазы комфорта1                                      | •<br>₽4          | Окончание<br>фазы комфорта2 | ₽6          | Окончание<br>фазы комфорта3 |
| 1-7<br>10        | Температура режима Энергосбережение в режимах Авто и Особые дни. |                  |                             |             |                             |
|                  | Начало периода Отсутствие/Каникулы                               |                  |                             |             |                             |
| 1                | Уставка температуры периода Отсутствие/Каникулы                  |                  |                             |             |                             |
| -                | Окончание периода Отсутствие/Каникулы                            |                  |                             |             |                             |
| 10               | Temperature setpoint at active remote control                    |                  |                             |             |                             |
| RUN              | Положение ползунка RUN позволяет закрыть крышку                  |                  |                             |             |                             |

#### Работа по расписанию

Контроллер допускает 2 программы расписаний 🕰 и 🖉

Введите время старта и окончания для каждого режима. Также комфортная температурная уставка может быть введена для каждого режима. Между комфортными режимами контроллер допускает ввод уставок режимов Энергосбережение.

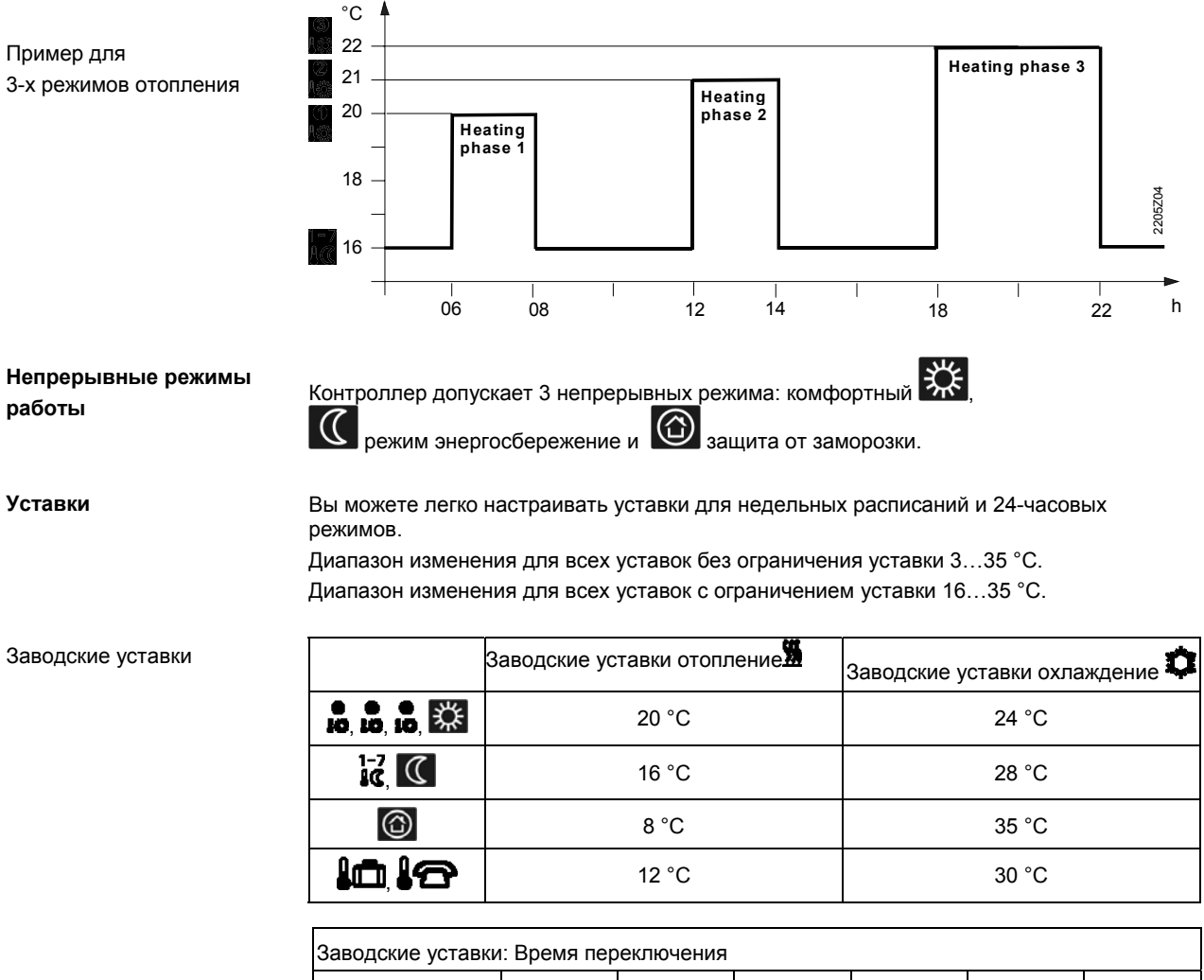

| Фазы комфорта | P1    | P2    | P3    | P4    | P5    | P6    |
|---------------|-------|-------|-------|-------|-------|-------|
| 1             | 07:00 | 23:00 | PASS  | PASS  | PASS  | PASS  |
| 2. ЛЛ         | 06:00 | 08:00 | 17:00 | 22:00 | PASS  | PASS  |
| 3. <b>ПП</b>  | 06:00 | 08:00 | 11:00 | 13:00 | 17:00 | 22:00 |

#### 7-дневное расписание

Имеются 3 различных шаблона для простого ввода интервала расписаний. Они могут быть связаны с соответствующими днями недели 1...5 и выходными днями 6...7. В результате вам нужно адаптировать периоды переключения и комнатные температурные уставки только один раз для каждого блока.

| Шаблон переключений                       | Блоки           |  |  |
|-------------------------------------------|-----------------|--|--|
|                                           | 12345<br><br>67 |  |  |
| Также вы можете настроить особые дни 1 7. |                 |  |  |

#### Задание режимов Каникулы/Отсутствие

Можно задать начало, окончание каникул и температуры. В начале каникул контроллер переключается на заданную уставку до окончания каникул.

В режиме Каникулы, символ сображается постоянно.

#### Процедура задания параметров:

| ₲   | Переместите ползунок в положение 15 (начало отсутствия): Нажмите + или                                                                                                    |
|-----|----------------------------------------------------------------------------------------------------|
| lā  | Переместите ползунок в положение 16 (температура при отсутствии): Нажмите                                                                                                    |
| ₽   | Переместите ползунок в положение 17 (окончание отсутствия): Нажмите +<br>или - для задания даты окончания каникул.                                                                   |
| RUN | Переместите ползунок в положение RUN. Символ பி отобразиться левее<br>символа .<br>Нажмите O, +, -, , , , , ни переместите ползунок на преждевременное<br>окончание периода каникул. |

#### Дистанционное управление

Используйте подходящее устройство для дистанционного управления температурной

уставкой контроллера **ГС**. Изменеие уставки происходит при замыкании безпотенциального контакта на клеммах T1 и T2.

При мигании символа **С** можете быть уверены, что режим дистанционного управления активен.

После размыкания контактов, контроллер переходит на регулирование устаки заданной ранее.

| Работа согласно уставкам контроллера | Работа при активном режиме<br>"дистанционное управление" |
|--------------------------------------|----------------------------------------------------------|
|                                      |                                                          |

Подходящие устройства для дистанционного управления:

Телефонный модем, речевой переключатель, оконный контакт, датчик присутствия и т.д.

Вы можете свободно задавать температуру для режима дистанционное управление. Активизация дистанционного управления незамедлительно приводит к смене уставки. При деактивации режима дистанционное управление контроллер возвращается на поддержание актив<u>ной</u> температурной уставки.

Мигание символа 🐨 индицирует активный режим дистанционого управления.

#### Процедура задания параметров:

| <b>1</b> 0 | Перем   |
|------------|---------|
|            | дист.уг |
|            | для акт |
|            |         |

Переместите ползунок в положение 18 (температура для активного режима дист.управления): Нажмите 🛨 или 🚑 для задания требуемой температуры для активного режима дист.управления.

**RUN** Переместите ползунок в положение **RUN**.

#### Задание температуры для режима дистанционное управление

#### Технические возможности

#### DIP-переключатели

|                                                                                                    | 1                                                                                                    | 2                                                                                                    | 3                                                                                           | 4                                                                                                    | 5                                                                                                    | 6                                                                                                    | 7                                                                             | 8                                                                                                    | 9                                                                                                    | 10                                          |                                                                                                    |        |
|----------------------------------------------------------------------------------------------------|----------------------------------------------------------------------------------------------------|----------------------------------------------------------------------------------------------------|---------------------------------------------------------------------------------------------|----------------------------------------------------------------------------------------------------|----------------------------------------------------------------------------------------------------|----------------------------------------------------------------------------------------------------|-------------------------------------------------------------------------------|----------------------------------------------------------------------------------------------------|----------------------------------------------------------------------------------------------------|---------------------------------------------|----------------------------------------------------------------------------------------------------|--------|
| ₿кл                                                                                                    | $\bigtriangleup$                                                                                                    |                                                                                                    |                                                                                             |                                                                                                    |                                                                                                    | Δ                                                                                                    |                                                                               |                                                                                                    |                                                                                                    |                                             | Периодическое<br>включение насоса и<br>функция анти-накипь Вкл                                                                                                    |        |
| Зыкл                                                                                                    | $\bigtriangledown$                                                                                                    |                                                                                                    |                                                                                             |                                                                                                    |                                                                                                    | $\bigtriangledown$                                                                                                    |                                                                               |                                                                                                    |                                                                                                    |                                             | Периодическое<br>включение насоса и<br>функция анти-накипь<br>Выкл                                                                                                    | E      |
| 16-35°C                                                                                                  |                                                                                                    | Δ                                                                                                    |                                                                                             |                                                                                                    |                                                                                                    |                                                                                                    | Δ                                                                             | Δ                                                                                                    |                                                                                                    |                                             | Старт оптимизации: 1ч/°С                                                                                                    | ;      |
| 3-35°C                                                                                                   |                                                                                                    | $\bigtriangledown$                                                                                                 |                                                                                             |                                                                                                    |                                                                                                    |                                                                                                    | Δ                                                                             | $\bigtriangledown$                                                                                                    |                                                                                                    |                                             | Старт оптимизации: ¼<br>ч/°С                                                                                                    |        |
|                                                                                                    |                                                                                                    |                                                                                                    |                                                                                             |                                                                                                    |                                                                                                    |                                                                                                    | $\bigtriangledown$                                                            | Δ                                                                                                    |                                                                                                    |                                             | Старт оптимизации: ½<br>ч/°С                                                                                                    |        |
|                                                                                                    |                                                                                                    |                                                                                                    | $\bigtriangledown$                                                                          |                                                                                                    |                                                                                                    |                                                                                                    | $\bigtriangledown$                                                            | $\bigtriangledown$                                                                                                    |                                                                                                    |                                             | Старт оптимизации: Выкл                                                                                                    |        |
| PID                                                                                                    |                                                                                                    |                                                                                                    |                                                                                             | Δ                                                                                                    | Δ                                                                                                    |                                                                                                    |                                                                               |                                                                                                    | Δ                                                                                                    |                                             | К (Режим: Охлаждение                                                                                                    | G      |
|                                                                                                    |                                                                                                    |                                                                                                    |                                                                                             | $\triangle$                                                                                                    | $\bigtriangledown$                                                                                                    |                                                                                                    |                                                                               |                                                                                                    | $\bigtriangledown$                                                                                                    |                                             | (Режим: Отопление))                                                                                                    |        |
|                                                                                                    |                                                                                                    |                                                                                                    |                                                                                             | $\bigtriangledown$                                                                                                    | Δ                                                                                                    |                                                                                                    |                                                                               |                                                                                                    |                                                                                                    | $\triangle$                                 | Кварц                                                                                                    |        |
|                                                                                                    |                                                                                                    |                                                                                                    |                                                                                             | $\bigtriangledown$                                                                                                    | $\bigtriangledown$                                                                                                    |                                                                                                    |                                                                               |                                                                                                    |                                                                                                    | $\nabla$                                    | Радио часы                                                                                                    | н      |
| Если п<br>темпер<br>Устано<br>Отобра<br>Нажати<br>Перем<br>Миним<br>воздух<br>DIP-пе<br>DIP-пе<br>Нажати | оказа<br>ратур<br>рвить<br>ажает<br>естит<br>а мех<br>рекл.<br>рекл.<br>ь Сбр                                                                                                | ние ко<br>Hый да<br>DIP-па<br>rся си<br>или д<br>boe orp<br>кду от<br>BKЛ:<br>BЫKJ<br>юс DIF                       | омнат<br>атчик.<br>ерекл.<br>мвол (<br>– д<br>- перек<br>аниче<br>опите.<br>Огра<br>1: Огра | ной те<br>. ВКЛ I<br>С <b>AL</b> . Т<br>ля рен<br>л. ВЬ<br>ние ус<br>льным<br>ничен<br>аничен<br>жл. дл                                                                                                    | мпера<br>и нажа<br>секуща<br>алибр<br>IКЛ и (<br>ставки<br>ии зона<br>ие уст<br>ние уст<br>я сохр                                                                                                    | туры от<br>ть Сбро<br>ия измер<br>овки, м<br>Сброс С<br>16 °С п<br>ами.<br>авки <b>16</b><br>гавки <b>3</b> .<br>ранения                                                                                                    | личае<br>ос DIP-<br>оенная<br>акс. ± !<br>0IP-пер<br>редоте<br>35 °С<br>парам | тся от<br>перекл<br>темпе<br>5 °С.<br>екл. дл<br>вращае<br>С.<br>(заво<br>ветров.                                                                                                    | измер<br>ратура<br>тя сохр<br>т непр<br>дская                                                                                                    | енной<br>а мига<br>ранен<br>редви<br>устано | , можно откалибровать<br>ет.<br>ия параметров.<br>денный перенос холодного<br>рвка).                                                                                                    |        |
|                                                                                                    |                                                                                                    |                                                                                                    |                                                                                             |                                                                                                    |                                                                                                    |                                                                                                    |                                                                               |                                                                                                    |                                                                                                    |                                             |                                                                                                    |        |
|                                                                                                    | зыкл<br>16-35°С<br>3-35°С<br>РІD<br>РІD<br>Одного или<br>отивном с<br>Заво<br>Если п<br>темпер<br>Устано<br>Отобра<br>Нажаті<br>Перем<br>Миним<br>воздухе<br>DIP-пе<br>ЫР-пе | Зыкл<br>Пе-35°С<br>З-35°С<br>З-35°С<br>РІО<br>РІО<br>О<br>О<br>О<br>О<br>О<br>О<br>О<br>О<br>О<br>О<br>О<br>О<br>О | Зыкл<br>Пе-35°С                                                                             | Зыкл ▽       16-35°С     △       3-35°С     ▽       3-35°С     ▽       Image: Constraint of the state of the state of the stat | Зыкл ▽       16-35°С     △       3-35°С     ▽       3-35°С     ▽       □     △       □     △       □     △       □     ○       □     ○       □     ○       □     ○       □     ○       □     ○       □     ○       □     ○       □     ○       □     ○       □     ○       ○     ○       □     ○       ○     ○       ○     ○       ○     ○       ○     ○       ○     ○       ○     ○       ○     ○       ○     ○       ○     ○       ○     ○       ○     ○       ○     ○       ○     ○       ○     ○       ○     ○       ○     ○       ○     ○       ○     ○       ○     ○       ○     ○       ○     ○       ○     ○       ○     ○       ○     ○       ○     ○       ○     ○< | зыкл □          Зыкл       □       □       □       □       □       □       □       □       □       □       □       □       □       □       □       □       □       □       □       □       □       □       □       □       □       □       □       □       □       □       □       □       □       □       □       □       □       □       □       □       □       □       □       □       □       □       □       □       □       □       □       □       □       □       □       □       □       □       □       □       □       □       □       □       □       □       □       □       □       □       □       □       □       □       □       □       □       □       □       □       □       □       □       □       □       □       □       □       □       □       □       □       □       □       □       □       □       □       □       □       □       □       □       □       □       □       □       □       □       □       □       □       □       □       □       □       □ | Зыкл ▽ □ □ □ □ □ □ □ □ □ □ □ □ □ □ □ □ □ □                                    | выкл □          16-35°C       △       △         3-35°C       □       △         3-35°C       □       △         □       △       □         □       △       □         □       △       □         □       △       □         □       ○       □         □       ○       □         □       ○       ○         □       ○       ○         □       ○       ○         □       ○       ○         □       ○       ○         □       ○       ○         □       ○       ○         □       ○       ○         □       ○       ○         □       ○       ○         □       ○       ○         □       ○       ○         □       ○       ○         □       ○       ○         □       ○       ○         □       ○       ○         □       ○       ○         □       ○       ○         □       ○       ○         □       ○ | ныкл ∨          16-35°С       △       △       △       △       △         3-35°С       ∨       △       △       √       △       √         16-35°С       ∨       □       △       √       △       √         3-35°С       ∨       □       △       √       △       √         □       □       △       ∨       □       √       △         □       □       ○       □       ○       √       □       ○       ○         PID       △       △       ∨       □       □       ○       ○       □       □       ○       ○       ○       ○       ○       ○       ○       ○       ○       ○       ○       ○       ○       ○       ○       ○       ○       ○       ○       ○       ○       ○       ○       ○       ○       ○       ○       ○       ○       ○       ○       ○       ○       ○       ○       ○       ○       ○       ○       ○       ○       ○       ○       ○       ○       ○       ○       ○       ○       ○       ○       ○       ○       ○       ○       ○       ○ | зыкл ∨ ↓ ↓ ↓ ↓ ↓ ↓ ↓ ↓ ↓ ↓ ↓ ↓ ↓ ↓ ↓ ↓ ↓ ↓  | выкл ⊽          16-35°С       △       △       △       △       △       △       □         3-35°С       ⊽       △       △       ○       △       ○       □       ○       □       □       ○       □       □       ○       □       □       ○       □       □       ○       □       □       ○       □       □       ○       □       □       □       □       □       □       □       □       □       □       □       □       □       □       □       □       □       □       □       □       □       □       □       □       □       □       □       □       □       □       □       □       □       □       □       □       □       □       □       □       □       □       □       □       □       □       □       □       □       □       □       □       □       □       □       □       □       □       □       □       □       □       □       □       □       □       □       □       □       □       □       □       □       □       □       □       □       □       □       □       □       < | Ibik/Л |

|                                                                                 | <ul> <li>DIP-перекл. 4 ВЫКЛ и 5 ВКЛ: PID 12</li> <li>Регулирование для нормальных систем</li> <li>DIP-перекл. 4 ВЫКЛ и 5 ВЫКЛ: 2-точечн.</li> <li>Для компелксных управляемых систем, простой 2-позиц. Регулятор с дифференциалом</li> <li>переключения 0.5 °C (заводская установка).</li> <li>Нажать Сброс DIP-перекл. для сохранения параметров.</li> </ul>                                                                                                    |
|---------------------------------------------------------------------------------|----------------------------------------------------------------------------------------------------|
| Е Периодическое включение<br>насоса и функция анти-<br>накипь:<br>DIP-перекл. 6 | Применима только для приложений с цирк.насосом или клапаном!<br>Эта функция защищает насос или клапан в режиме ожидания от образования отложений кальция.<br>Периодический толчок насоса активируется каждые 24часа в 12 р.т. на 3 минуты (символ ▲<br>отображается при рабте насоса).<br>DIP-перекл. ВКЛ: Толчок насоса вкл.<br>DIP-перекл. ВЫКЛ:Толчок насоса выкл (заводская установка).<br>Нажать Сброс DIP-перекл. для сохранения параметров.                                                                                                    |
| F Старт оптимизации:<br>DIP-перекл. 7 и 8                                       | Режим оптимизации гарантирует выход на заданную температурную уставку P.1 в расчетное<br>время. Параметры зависят от системы регулирования, например от длины трубопроводов,<br>радиаторов, теплопроводности здания, теплоизоляции и параметров теплоносителя.<br>DIP-перекл.7 ВКЛ и 8 ВКЛ: '1 ч'° С Для «медленных» систем.<br>DIP-перекл.7 ВКЛ и 8 ВКЛ: '4 ч'° С Для «быстрых» систем.<br>DIP-перекл.7 ВЫКЛ и 8 ВКЛ: '4 ч'° С Для «средних по времени» систем.<br>DIP-перекл.7 ВЫКЛ и 8 ВКЛ: '4 ч'° С Для «средних по времени» систем.<br>DIP-перекл.7 ВЫКЛ и 8 ВЫКЛ: Оптимизация выкл (заводская установка).<br>Haxaть C6poc DIP-перекл. для сохранения параметров.<br>Topenetric 4 - 3 h - 2 h - 1 h - 9 h - 9 h - 1 to - 9 h - 1 to - 9 h - 1 to - 9 h - 1 to - 9 h - 1 to - 9 h - 1 to - 9 h - 1 to - 9 h - 1 to - 9 h - 1 h - 9 h - 1 h - 9 h - 1 h - 9 h - 1 h - 9 h - 1 h - 9 h - 1 h - 9 h - 1 h - 9 h - 1 h - 9 h - 1 h - 9 h - 1 h - 1 h |
| G Режим работы отопление<br>или охлаждение:<br>DIP-перекл. 9                    | Можно задать переключение контроллера на приложение охлаждение<br>с помощью DIP-перекл. 9.<br>DIP-перекл. 9 ВКЛ: Охлаждение<br>DIP-перекл. 9 ВЫКЛ: Отопление (заводская установка)<br>Нажать Сброс DIP-перекл. для сохранения параметров.                                                                                                    |
| Н Радио-часы:<br>DIP-перекл. 10                                                 | Применимо для REVDC (в непосредственной близости Frankfurt, Germany)!                                                                                                    |
| J Сброс DIP-перекл.                                                             | После смены положения одного или более DIP-переключателей, требуется нажать кнопку Сброс<br>DIP-перекл<br>В противном случае сохраняться предыдущие установки!                                                                                                    |

#### Переход на экспертный уровень

Переместить селектор программы в положение RUN. Нажать 🛨 и 🥭 одновременно на Зсек, отпустить кнопки, и в течение 3 сек нажать и удерживать 3 сек кнопки О и 🐑 одновременно, отпустить 🖓, и нажать О на следующие Зсек. Это переводит в экспертный режим. Отображается **Install**.

На дисплее сначала отображается код 00 Смена языка. Нажать 🖽 или 🚑 для навигации по настройкам.

Подтвердить выбор кнопкой 📳.

Нажать кнопку Одля выхода из экспертного режима.

#### Список кодов

| Функц.блок | Код | Имя                                                                                  | Заводские установки | Ваши установки |
|------------|-----|--------------------------------------------------------------------------------------|---------------------|----------------|
| <b>F</b>   | 00  | Язык                                                                                 | English             |                |
| Базове     | 01  | Калибровка датчика                                                                   | выкл                |                |
| настроики  | 02  | Дифф.переключения 2-точечн.                                                          | 0.5 °C              |                |
|            | 10  | Время подсветки                                                                      | 10 сек              |                |
| LCD        | 11  | Яркость подсветки                                                                    | 0                   |                |
| настроика  | 12  | Контраст                                                                             | 0                   |                |
| Установка  | 30  | Временная зона<br>Отклонение от сигналя из Франкфурта<br>(Central European Time CET) | 0 час               |                |
| часов      | 31  | Переход на летнее время                                                              | Март 31 (03-31)     |                |
|            | 32  | Переход на зимнее время                                                              | Октябрь 31 (10-31)  |                |

#### Проверка работоспособности

- а) Проверить дисплей. Если нет сигнала, проверьте батарейки.
- b) Рабочий режим "Непрерывный комфорт" 🗱 считайте значение температуры.
- c) REV.. в режиме отопления: Установить уставку температуры выше комнатной температуры (см инструкцию). REV.. в режиме охлаждения: Установить уставку температуры ниже комнатной температуры (см инструкцию)
- d) Реле, и как следствие исполнительный механизм должны включться как минимум на 1 минуту. Символ ▲ отображается. Если не отображается:
  - Проверить привод и проводку
  - Возможно, в режиме отопления комнатная температура выше уставки (и ниже в режиме охлаждения)
- в) Задать уставку температуры для режима "Непрерывный комфорт " Для расчетных условий
- f) Выбрать требуемый режим работы

#### Пользовательские настройки:

Нажать О, 🛨 и 💶 одновременно на 3 сек:

Это приводит к сбросу всех температурных временных параметров на значения по умолчанию (см "Заводские установки"). Установки уровня эксперт остаются без изменения.

Часы стартуют в 12 р.т., дата 01-01-08 (01 января 2008).

При сбросе, все поля дисплея засвечиваются и их можно проверить.

#### Все пользовательские настройки, плюс экспертные настройки:

Нажать кнопку Сброс DIP-перекл. , + и - одновременно на 5 сек: После жсброса, све заводские уставки перезагружаются.

#### Инжиниринг

- Установить контроллер в главной жилой комнате
- При выборе места установки контроллера убедитесь, что датчик температуры точно измеряет комнатную температуру, и не подвержен влиянию солнечной радиации, отопительных и охлаждающих приборов.
- Высота монтажа ~ 1.5 м над полом
- Можно монтировать непосредственно на стену или на монтажную коробку

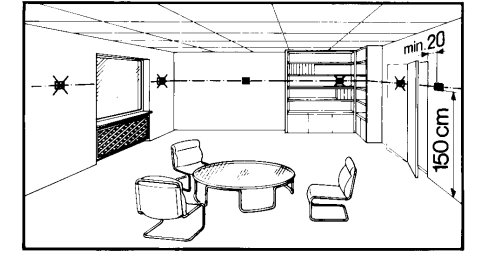

- Монтаж и инсталляция •
- Начать монтаж следует с установки основания и электропроводки. Затем установить контроллер сверху вниз в основание.
- За подробными инструкциями обращайтесь к Руководству по монтажу.
- Соблюдайте все местные правила по электроустановке
- Проводку для дистанционного управления контактами Т1 / Т2 выполните отдельным экранированным кабелем

Наладка

- Вы можете изменить настройки с помощью DIP-переключателей
- Установить термостатические ралиаторные клапаны в комнате в полность открытое положение, если таковые присутствут
- Проведите калибровку температурного датчика (см "Калибровка датчика") если комнатная температура не соответствует показаниям датчика
- Примечания Этот прибр является цфровым контроллером класса A, расчитанным на эксплуатацию при нормальных условиях загрязнения.

| Общие характеристики | Электропитание                        | DC 3 V                               |
|----------------------|---------------------------------------|--------------------------------------|
|                      | Батареи (alkaline AA)                 | 2 x 1.5 V                            |
|                      | Срок службы                           | приблизит. 2 года                    |
|                      | Работа часов при смене батареи        | Макс. 1 мин                          |
|                      | (все остальные данные сохраняются в   |                                      |
|                      | EEPROM)                               |                                      |
|                      | Нагрузка реле                         |                                      |
|                      | Напряжение                            | AC 24250 V                           |
|                      | Ток                                   | 0.16 (2.5) A                         |
|                      | Класс защиты                          | II as per EN 60 730-1                |
|                      | Чувствительный элемент                | NTC 10 k $\Omega$ $\pm$ 1 % at 25 °C |
|                      | Диапазон                              | 050 °C                               |
|                      | Постоянная времени                    | Макс. 10 мин                         |
|                      | Диапазон задания уставки              |                                      |
|                      | Температурные уставки                 | 335 °C                               |
|                      | Разрешение для настроек и отображения |                                      |
|                      | величин                               |                                      |
|                      | Уставки                               | 0.2 °C                               |
|                      | Время переключения                    | 10 мин                               |
|                      | Текущие измерения значений            | 0.1 °C                               |
|                      | Текущие отображение значений          | 0.2 °C                               |
|                      | Время дисплея                         | 1 мин                                |
| Стандарты            | СЕ подобие                            |                                      |
|                      | Электромагнитная совместимость        | 2004/108/FEC                         |
|                      | Низковольтная директива               | 2006/95/EC                           |
|                      | C-tick                                | <b>N</b> 474                         |
|                      |                                       |                                      |
| Везопасность         |                                       | EN 60 720 1                          |
|                      |                                       |                                      |
|                      | Олектроманитная совместимость         | EN 61000 6 2                         |
|                      | Печуствительность                     | EN 61000-6-2                         |
|                      | выоросы                               | EN 61000-6-3                         |
|                      | Класс защиты                          | IP20                                 |
| Окружающая среда     | Работа                                |                                      |
|                      | Климатические условия                 | 3К3 согл. IEC 60 721-3               |
|                      | Температура                           | 540 °C                               |
|                      | Влажность                             | <85 % r.h.                           |
|                      | Хранение и транспортировка            |                                      |
|                      | Климатические условия                 | 2K3 согл IEC 60 721-3                |
|                      | Температура                           | -2570 °C                             |
|                      | Влажность                             | <93 % r.h.                           |
|                      | Механические условия                  | 2M2 согл IEC 60 721-3                |
| Bec                  | Без упаковки                          | 0.29 кг                              |
| Цвет                 | Корпус                                | RAL9003 белый                        |
|                      | Основание                             | RAL7038 серый                        |
| Габариты             | Корпус с основанием                   | 90 х 134.5 х 30 мм                   |

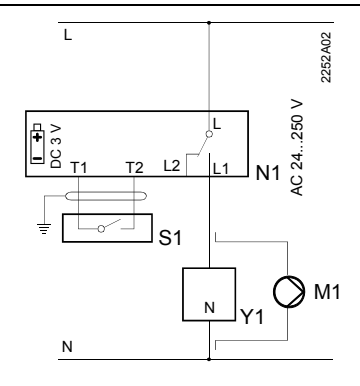

#### REV24 / REV24DC

L Фаза, AC 24 ... 250 V

- L1 N.O. контакт, AC 24 ...250 V / 6 (2.5) A L2 N.C. контакт,
- AC 24 ... 250 V / 6 (2.5) A
- М1 Циркуляционный насос
- N1 REV24... контроллер

- S1 Прибор дистанционного управления (безпотенциальный)
- Т1 Сигнал дистанционного управления
- Т2 Сигнал дистанционного управления
- Y1 Исполнительный механизм

#### Примеры приложений

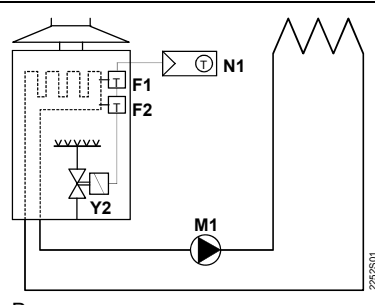

Водонагреватель

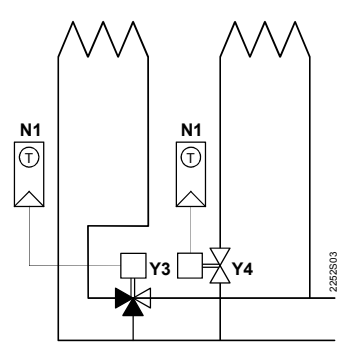

Зональные клапаны

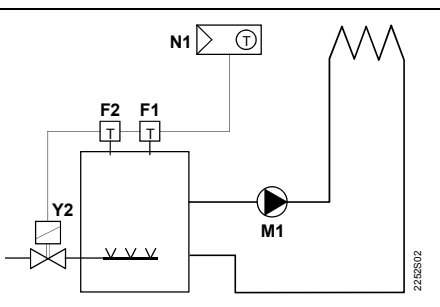

Атмосферная газовая горелка

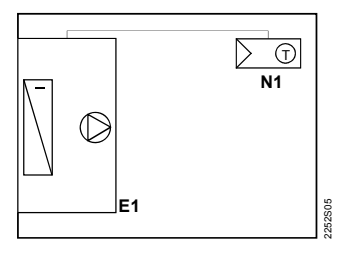

Холодилка

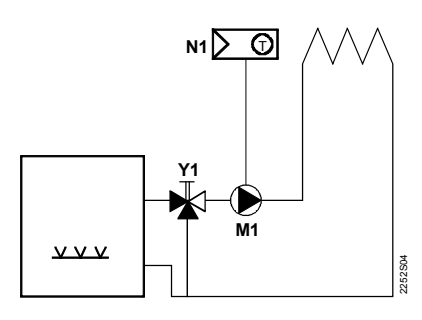

Циркуляционный насос с предварительным управлением ручным смесительным клапаном

#### Е1 Холодильная машина

- F1 Ограничительный термостат со сбросом по температуре
- F2 Ограничительный термостат с
- ручным сбросом
- М1 Циркуляционный насос
- N1 REV24.. контроллер комнатной температуры
- Y1 3-ходовой клапан с ручной настройкой
- Y2 Магнитный клапан
- Y3 3-ходовой клапан с приводом
- Ү4 2-ходовой клапан с приводом

Габариты

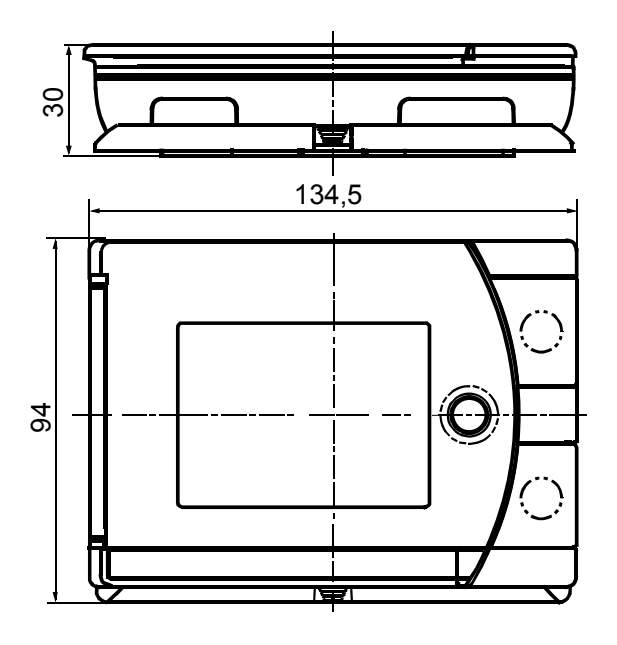

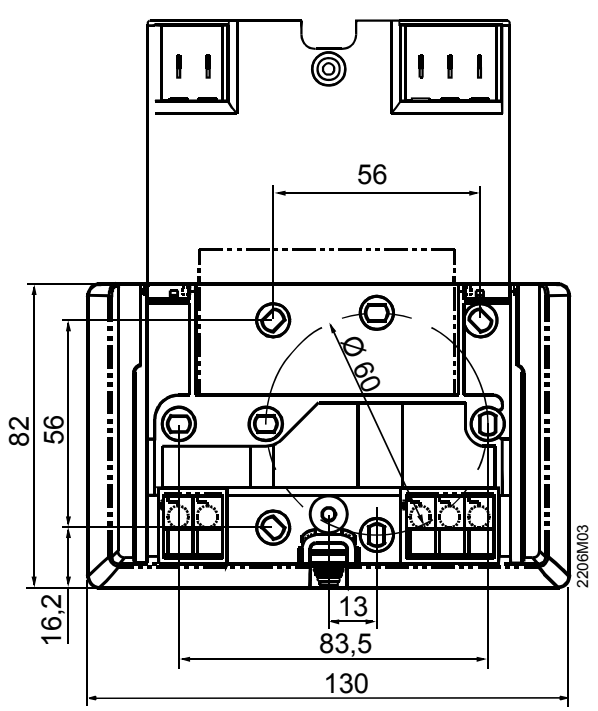

# SIEMENS

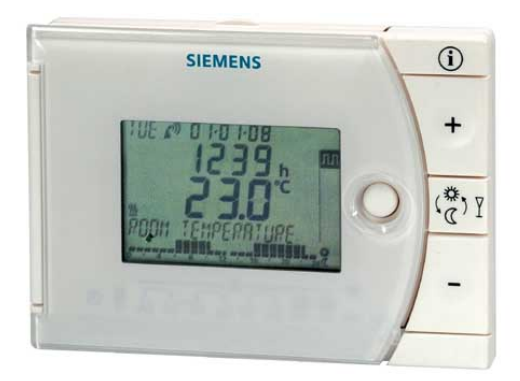

# 24-hour room temperature controller REV13..

Heating applications

- Mains-independent, battery-operated room temperature controller featuring user-friendly operation, easy-to-read display and large numbers
- Self-learning two-position controller with PID response (patented)
- Operating mode selection:
  - Automatic mode with two heating phases
  - Automatic mode with one heating phase
  - Continuous comfort mode
  - Continuous energy saving mode
  - Frost protection
- Automatic modes with time switch program
- Heating zone control

#### Use

Room temperature control in:

- Single-family and vacation homes.
- Apartments and offices.
- Individual rooms and professional office facilities.
- Commercially used spaces.

Control for the following equipment:

- Magnetic valves of an instantaneous water heater.
- Magnetic valves of an atmospheric gas burner.
- Forced draught gas and oil burners.
- Electrothermal actuators.
- Circulating pumps in heating systems.
- Electric direct heating.
- Fans of electric storage heaters.
- Zone valves (normally open and normally closed).

|                                | <ul> <li>PID control with self-lear</li> <li>2-point control</li> <li>24-hour time switch</li> <li>Remote control</li> <li>Preselected 24-hour ope</li> <li>Override function</li> <li>Party mode</li> <li>Frost protection mode</li> </ul> | ning or selectable switchi<br>rating modes                                                                                                    | ng cycle time                                                                                                    |
|--------------------------------|----------------------------------------------------------------------------------------------------|----------------------------------------------------------------------------------------------------|----------------------------------------------------------------------------------------------------|
|                                | <ul> <li>Information level to chec</li> <li>Reset function</li> </ul>                                                                                                    | k settings                                                                                                    |                                                                                                    |
|                                | Sensor calibration                                                                                                    |                                                                                                    |                                                                                                    |
|                                | <ul> <li>Minimum limitation of set</li> <li>Synchronization to radio</li> </ul>                                                                                                    | point<br>time signal from Frankfur                                                                                                    | t, Germany (REV13DC)                                                                                                    |
| Type summary                   |                                                                                                    | C C                                                                                                    | ,                                                                                                    |
|                                | 24-hour room temperature o                                                                                                    | controller                                                                                                    | REV13                                                                                                    |
|                                | 24-hour room temperature of                                                                                                    | controller with                                                                                                    |                                                                                                    |
|                                | receiver for time signal from                                                                                                    | Frankfurt, Germany (DC                                                                                                    | F77) <b>REV13DC</b>                                                                                                    |
| Ordering                       |                                                                                                    |                                                                                                    |                                                                                                    |
|                                | Please indicate the type nur                                                                                                    | nber as per the "Type sur                                                                                                    | nmary" when ordering.                                                                                                    |
| Delivery                       |                                                                                                    |                                                                                                    |                                                                                                    |
|                                | The controller is supplied wi                                                                                                    | th batteries.                                                                                                    |                                                                                                    |
| Mechanical design              |                                                                                                    |                                                                                                    |                                                                                                    |
|                                | Plastic casing with an easy-<br>operating elements, and ren<br>The housing contains the co<br>potential-free changeover co<br>easy exchange of two 1.5 V<br>The base with terminal block                                                    | to-read display and large<br>novable base.<br>introller's electronics, DIP<br>ontact. The easily access<br>alkaline batteries, type A<br>k provides lots of space to | numbers, easily accessible<br>switches, and the relay with<br>ible battery compartment allows for<br>AA.<br>o connect the wires. |
| Display and operating elements | 1                                                                                                    | 2                                                                                                    | 3                                                                                                    |
|                                |                                                                                                    |                                                                                                    |                                                                                                    |
|                                |                                                                                                    |                                                                                                    | 1 4                                                                                                    |
|                                |                                                                                                    |                                                                                                    | +<br>5<br>( <sup>*</sup> , <u>7</u>                                                                                              |
|                                |                                                                                                    |                                                                                                    | - 6                                                                                                    |
|                                |                                                                                                    | A3 A4 B1 B2 ¥∰ ¥( ●                                                                                                    | 7                                                                                                    |

7

| 1      |                             | Display                                     |            |                           |  |
|--------|-----------------------------|---------------------------------------------|------------|---------------------------|--|
| 1      |                             | Weekday (max. 3 spaces)                     | 0          | 24 hour timeframe         |  |
|        | <u> </u>                    | Heating mode                                |            | flashing time cursor      |  |
|        | •))                         | Time signal from Frankfurt                  | Info       | Information display       |  |
| ion    |                             | Setpoint for frost protection mode          | h          | Time unit                 |  |
| select | 券                           | Setpoint for comfort mode                   | °C / °F    | Temperature unit °C or °F |  |
| age :  | Setpoint for remote control |                                             | Ď          | Change battery            |  |
| langu  | Room temperature            |                                             | Y          | Party mode active         |  |
| thout  | Ţ                           | Alarm                                       |            | Heating / pump on         |  |
| Ň      | $\square$                   | Setpoint for energy saving mode             |            | Remote control active     |  |
| 17:    | 03:08                       | Date (day - month - year)                   | АЛЛ        |                           |  |
| 5      | 2:30                        | Time of day                                 | вЦ         | Operating mode            |  |
| 2      | <b>1.0</b> ℃                | Room temperature<br>(measured)              | *          | (operating mode selector, |  |
| T E ME | PERATURE                    | Clear text display line<br>(max. 18 spaces) | $\bigcirc$ | see below)                |  |
|        |                             |                                             |            |                           |  |

| 2         | Operating mode selector                                                |
|-----------|------------------------------------------------------------------------|
| АЛЛ       | Automatic 24-hour mode with two heating phases                         |
| ВЛ        | Automatic 24-hour mode with one heating phase                          |
| 祥         | Continuous comfort mode (= continuous comfort temperature)             |
| $\langle$ | Continuous energy saving mode (= continuous energy saving temperature) |
|           | Frost protection mode ( = continuous frost protection temperature)     |

| 3 | INFO                                                                                                    |
|---|----------------------------------------------------------------------------------------------------|
| ì | Pressing the Info button once illuminates the display. Illumination<br>automatically turns off after a short period of time.<br>Pressing the Info button again activates the information display: <b>Info</b> is lit.<br>The unit first displays queued error messages followed by important<br>information (e.g. time switch programs, etc.). |

| 4 | Plus button                                     |
|---|-------------------------------------------------|
| + | Increase values, set time, or make a selection. |

| 5                | Override button / party mode                                                                                                    |
|------------------|----------------------------------------------------------------------------------------------------|
| ۲ ( <b>گ</b> ) آ | In the time switch program, this button allows you to quickly change from the active temperature level to the next and back.                      |
|                  | Thus, you can quickly change to energy saving temperature when you leave<br>the apartment for a short period of time, thus saving energy.         |
|                  | The display indicates the change. It is valid only until the next switching time.                                                                 |
|                  | Activate party mode: Press the button for 3 seconds.                                                                                              |
|                  | Party mode is available only in operating modes Am and Am. In party mode, the controller controls to a freely selectable temperature for a freely |
|                  | selectable period of time.                                                                                                    |
|                  | In party mode, symbol ${f Y}$ is displayed along with the end of party mode.                                                                      |

| 6 | Minus button                                    |
|---|-------------------------------------------------|
| _ | Decrease values, set time, or make a selection. |

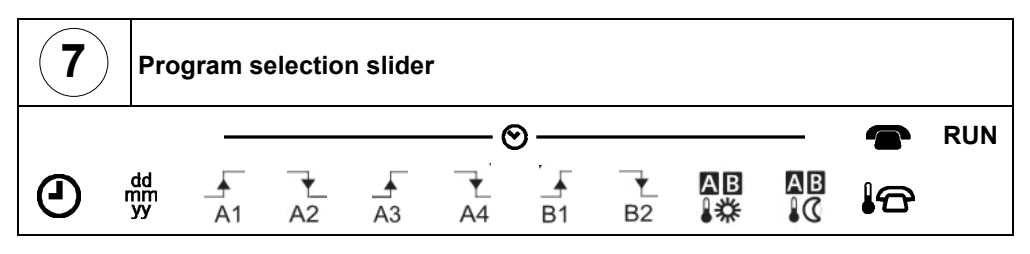

| $\mathbf{\Theta}$ | Time.                                                                   |                                                              |  |  |  |  |
|-------------------|-------------------------------------------------------------------------|--------------------------------------------------------------|--|--|--|--|
| dd<br>mm<br>yy    | Day – Month                                                             | Day – Month – Year (2 spaces for day, month, and year).      |  |  |  |  |
| A1                | Start time 1                                                            | User-specific settings for 1 <sup>st</sup> heating phase for |  |  |  |  |
| A2                | End 1                                                                   | automatic mode with 2 heating phases Am.                     |  |  |  |  |
| A3                | Start time 2                                                            | User-specific settings for 2 <sup>nd</sup> heating phase for |  |  |  |  |
| A4                | End 2                                                                   | automatic mode with 2 heating phases Am.                     |  |  |  |  |
| B1                | Start time                                                              | User-specific settings for                                   |  |  |  |  |
| ₹<br>B2           | End                                                                     | automatic mode with 1 heating phase <b>B</b> ITL.            |  |  |  |  |
| AB<br>↓券          | Comfort temperature for the automatic mode time switches A and B.       |                                                              |  |  |  |  |
| AB<br>₿((         | Energy saving temperature for the automatic mode time switches A and B. |                                                              |  |  |  |  |
|                   | Temperature                                                             | setpoint at active remote control.                           |  |  |  |  |
| RUN               | Slider position                                                         | n RUN allows for closing the cover.                          |  |  |  |  |

## 24-hour operation with time switch program

**Continuous operating** 

Example A with 2 heating phases

The controller offers the two time switch programs Ann and Br

Enter a start time and end time for each heating phase. The comfort temperature setpoint can be freely entered and is the same for both heating phases. Between the heating phases the controller always switches to the same, freely selectable energy saving temperature setpoint.

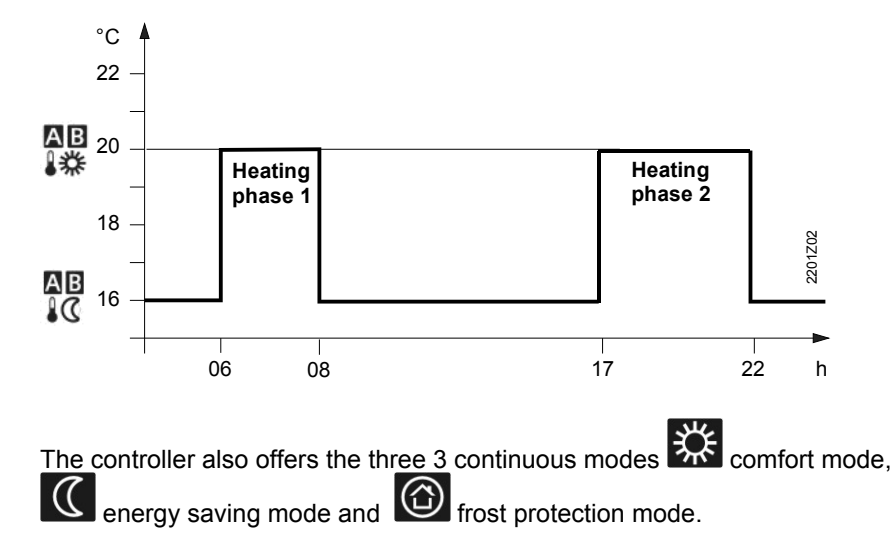

#### Setpoints

modes

You can freely adjust temperature setpoints. Setting range for all setpoints without setpoint limitation 3...35 °C. Setting range for all setpoints with setpoint limitation 16...35 °C.

#### Factory setting

| Factory settings: Heating |            |       |
|---------------------------|------------|-------|
|                           | 券,₩        | 20 °C |
| <u>ss</u>                 |            | 16 °C |
|                           | $\bigcirc$ | 8 °C  |
|                           | 1 <b>0</b> | 12 °C |

| Factory settings: Switching times |       |       |       |       |
|-----------------------------------|-------|-------|-------|-------|
|                                   | A1    | A2    | A3    | A4    |
| Aptt                              | 06:00 | 08:00 | 17:00 | 22:00 |
| PD                                | B1    | B2    |       |       |
|                                   | 07:00 | 23:00 |       |       |

Use a suitable remote control unit to activate the "Remote control" **C** temperature setpoint in the controller. Changeover takes place by making a **potential-free contact** connected to terminals T1 and T2.

A flashing T symbol indicates active remote control mode.

After the contact opens, the previously set operating mode is reactivated.

| Operation according to controller setting | Temperature setpoint "remote control"<br>active |
|-------------------------------------------|-------------------------------------------------|
|                                           |                                                 |

Suitable remote control units are:

Telephone modem, manual switch, window contact, presence detector, central unit, etc.

You can freely select the temperature for active remote control. Activating remote control immediately enables control to the remote control temperature regardless of the currently active operating mode. When you deactivate remote control, the controller returns to the set operating mode.

A flashing The symbol indicates active remote control mode.

Proceed as follows to enter your settings:

Set slider to temperature for active remote control: Press + or + to set the desired temperature.

RUN Return the slider to position RUN.

#### **Technical features**

Enter temperature for

active remote control

#### **DIP** switches

|     | riangle on / $	riangle$ off                       | 1                                    | 2                                     | 3                                  | 4                                    | 5                                  | 6                  |
|-----|---------------------------------------------------|--------------------------------------|---------------------------------------|------------------------------------|--------------------------------------|------------------------------------|--------------------|
| See | Sensor calibration On                             | Δ                                    |                                       |                                    |                                      |                                    |                    |
| Α   | Sensor calibration Off                            | $\bigtriangledown$                   |                                       |                                    |                                      |                                    |                    |
| в   | Setpoint limitation 1635 °C                       |                                      | $\triangle$                           |                                    |                                      |                                    |                    |
| В   | Setpoint limitation 335 °C                        |                                      | $\bigtriangledown$                    |                                    |                                      |                                    |                    |
| C   | Temperature display °F                            |                                      |                                       | Δ                                  |                                      |                                    |                    |
| Ŭ   | Temperature display °C                            |                                      |                                       | $\bigtriangledown$                 |                                      |                                    |                    |
|     | PID self-learning                                 |                                      |                                       |                                    | Δ                                    | Δ                                  |                    |
| п   | PID 6                                             |                                      |                                       |                                    | Δ                                    | $\bigtriangledown$                 |                    |
|     | PID12                                             |                                      |                                       |                                    | $\nabla$                             | Δ                                  |                    |
|     | 2-point                                           |                                      |                                       |                                    | $\bigtriangledown$                   | $\bigtriangledown$                 |                    |
| _   | Quartz                                            |                                      |                                       |                                    |                                      |                                    | Δ                  |
| E   | Radio clock                                       |                                      |                                       |                                    |                                      |                                    | $\bigtriangledown$ |
| F   |                                                   | After you chang<br>button to reset t | ge one or severa<br>the DIP switch. ( | I DIP switch pos<br>Dtherwise, the | itions, you must<br>previous setting | press the DIP s<br>g remains activ | witch reset<br>e!  |
|     | Factory setting: All DIP switches to $\nabla OFF$ |                                      |                                       |                                    |                                      |                                    |                    |

| A Sensor calibration:<br>DIP switch 1                        | If the displayed room temperature does not match the measured room temperature, the temperature sensor can be recalibrated.<br>Set DIP switch to ON and press the DIP switch reset button:<br>CAL symbol is displayed. The currently measured temperature flashes.<br>Press + or + to recalibrate by max. ± 5 °C.<br>Set DIP switch to OFF and press the DIP switch reset button to save the settings.                                                                                                    |
|--------------------------------------------------------------|----------------------------------------------------------------------------------------------------|
| <b>B</b> Setpoint limitation:<br>DIP switch 2                | The minimum setpoint limitation of 16 °C prevents undesired heat transfer to neighboring spaces in buildings featuring several heating zones.<br>DIP switch ON: Setpoint limitation <b>1635</b> °C.<br>DIP switch OFF: Setpoint limitation <b>335</b> °C (factory setting).<br>Press the DIP switch reset button to save the settings.                                                                                                    |
| <b>C</b> Temperature display in<br>°C or °F:<br>DIP switch 3 | DIP switch ON: Temperature display in ° <b>F</b> .<br>DIP switch OFF: Temperature display in ° <b>C</b> (factory setting).<br>Press the DIP switch reset button to save the settings.                                                                                                    |
| D Control behavior:<br>DIP switches 4 and 5                  | <ul> <li>The REV13 is a two-position controller with PID control. The room temperature is controlled through cyclic switching of an actuating unit.</li> <li>DIP switches 4 ON and 5 ON: PID self-learning <ul> <li>Adaptive control for all applications.</li> </ul> </li> <li>DIP switches 4 ON and 5 OFF: PID 6 <ul> <li>Fast controlled system for applications in locations with large temperature deviations.</li> </ul> </li> <li>DIP switches 4 OFF and 5 ON: PID 12 <ul> <li>Normal controlled system for applications in locations with normal temperature deviations.</li> </ul> </li> <li>DIP switches 4 OFF and 5 OFF: 2-point <ul> <li>For complex controlled systems, simple two-position controller with 0.5 °C switching differential (factory setting).</li> </ul> </li> <li>Press the DIP switch reset button to save the settings.</li> </ul>                                                          |
| E Radio clock:<br>DIP switch 10                              | Only applicable to REVDC (with integrated DCF77 receiver to receive time signal from Frankfurt, Germany)!<br>DIP switch ON: Clock run by controller-internal quartz.<br>DIP switch OFF: Time signal DCF77 from Frankfurt, Germany.<br>Press the DIP switch reset button to save the settings.                                                                                                    |
| Note<br>on synchronization<br>Note<br>on reception           | During startup, REVDC synchronizes automatically to the time signal (DCF77) from<br>Frankfurt, Germany. Synchronization takes max. 10 minutes. Synchronization restarts<br>each time you press the button or move the program selection slider from the RUN<br>position during these 10 minutes. Siemens recommends to set the desired settings upon<br>startup, install the REVDC in the desired location, and not carry out any actions on the<br>REVDC for the next 10 minutes.<br>In normal operation, the REVDC synchronizes to the radio clock every day at 3:10 a.m.<br>The time signal from Frankfurt is modulated to a radio signal. The reception of this radio<br>signal depends on the distance to Frankfurt, atmospheric conditions as well as the<br>location where the REVDC is installed. Siemens cannot guarantee that the REVDC<br>can receive the time signal from Frankfurt at any time and any place. |
| No reception                                                 | The radio clock symbol is deactivated and an error message is displayed if the clock was not able to synchronize the time for 7 consecutive days. The controller then runs on the internal quartz.                                                                                                    |
| F DIP switch reset                                           | After you change one or several DIP switch positions, you must press the DIP switch reset button to reset the DIP switch.<br>Otherwise, the previous setting remains active!                                                                                                    |

#### Access to the expert level

Set the program selection slider to RUN. Press + and + simultaneously for 3 seconds, release the buttons, and within 3 seconds press and hold down  $\bigcirc$  and  $\frac{1}{2}$  simultaneously for 3 seconds, release  $\frac{1}{2}$ , and press  $\bigcirc$  for another 3 seconds. This releases the engineering settings. **Install** is displayed.

The display first shows language selection with Code 00. Press the buttons + or + to navigate the settings. Confirm settings by pressing  $\frac{1}{2}$ .

Press the operating mode selector  $\bigcirc$  to exit the engineering settings.

#### Code list

| Function block | Code | Name                                                                                             | Factory setting    | Your setting |
|----------------|------|--------------------------------------------------------------------------------------------------|--------------------|--------------|
|                | 00   | Language                                                                                         | English            |              |
| Basic settings | 01   | Sensor calibration                                                                               | off                |              |
|                | 02   | Switching differential 2-point                                                                   | 0.5 °C             |              |
|                | 10   | Illumination time                                                                                | 10 seconds         |              |
| LCD            | 11   | Background brightness                                                                            | 0                  |              |
| optimization   | 12   | Contrast                                                                                         | 0                  |              |
| Clock settings | 30   | Time zone<br>Deviation from time signal in Frankfurt<br>(Central European Time CET) (see Note 1) | 0 hours            |              |
| -              | 31   | Start of daylight saving time (see Note 2)                                                       | March 31 (03-31)   |              |
|                | 32   | End of daylight saving time (see Note 3)                                                         | October 31 (10-31) |              |

Note 1:

This entry has no effect if the radio clock either is inactive or not available. The time signal received from Frankfurt is shifted by the value set in Code 30 (time zone) if the radio clock is active.

Note 2:The time is always changed over at 2 a.m. on the Sunday preceding the set date if there<br/>is no radio clock or if it is inactive. The time change is shifted by the value set in Code 30<br/>(time zone) when the radio clock is active.

Note 3:

The time is always changed over at 3 a.m. on the Sunday preceding the set date if there is no radio clock or if it is inactive.

#### **Functional check**

- a) Check the display. If there is no display, check insertion and function of the batteries.
- b) Operating mode "Continuous comfort mode" 🕮, read displayed temperature.
- c) Set the temperature setpoint higher than the displayed room temperature (see operating instructions).
- d) The relay and, as a result, the actuating device must switch at the latest after one minute. Symbol ▲ is displayed. If not displayed:
  - Check actuating device and wiring.
  - It is possible that in heating mode the room temperature is higher than the set temperature setpoint.
- e) Set the temperature setpoint for operating mode "Continuous comfort mode" 🔅 to the desired value.
- f) Select the desired operating mode.

#### **User-defined settings:**

 $\bigcirc$ , + and  $\_$  simultaneously for 3 seconds: This resets all temperature and time settings of the program selection slider to default values (see also "Factory settings" in the operating instructions). The expert settings

remain unchanged. The clock starts at 12 p.m., the date on 01-01-08 (01 - January - 2008).

During the reset, all display fields are lit and can be checked accordingly.

#### All user-defined settings plus expert settings:

Press the DIP switch reset button 5 seconds:

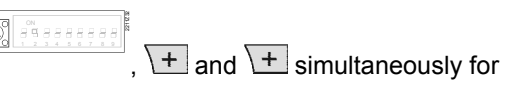

After the reset, all factor settings are reloaded. This applies to the program selection slider as well as to the expert settings.

#### Engineering

- Mount the room temperature controller in the main living room.
- Select the mounting place so that the sensor can acquire the air temperature in the • room as accurately as possible and without being influenced by solar radiation or other heat or refrigeration sources.
- Mounting height is approx. 1.5 m above the floor.
- You can mount the unit on most commercially available recessed conduit boxes or directly on the wall.

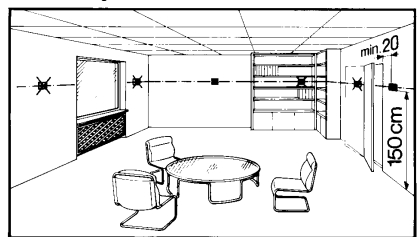

| Mounting and installation | <ul> <li>Begin installation by first attaching and wiring the base. You can mount the base on most commercially available recessed conduit boxes or directly on the wall. Then insert the controller from top to bottom into the base. For more information, see the installation instructions supplied with the unit.</li> <li>Comply with all local regulations on electrical installation.</li> <li>Wire separately the remote control contact T1 / T2 using a separate, shielded cable.</li> </ul>                                            |
|---------------------------|----------------------------------------------------------------------------------------------------|
| Commissioning             | <ul> <li>Remove from the batteries the battery transit tab designed to prevent premature activation of the unit: Select desired language by + or Confirm by ??.</li> <li>You can change the control characteristics using the DIP switch on the rear of the unit.</li> <li>Set any thermostatic radiator valves to their fully open position, if present in the reference room.</li> <li>Recalibrate the temperature sensor (see "Sensor calibration") if the displayed room temperature does not match the room temperature measured.</li> </ul> |
| Notes                     | This is a software class A controller designed for use at a normal degree of pollution.                                                                                                    |

#### **Technical data**

| General unit data        | Power                                       | DC 3 V                           |
|--------------------------|---------------------------------------------|----------------------------------|
|                          | Batteries (alkaline AAA)                    | 2 x 1.5 V                        |
|                          | Life                                        | Ca 2 years                       |
|                          | Backup of clock when changing battery       | Max 1 min                        |
|                          | (all other data remain in EEPROM)           |                                  |
|                          | Switching capacity of relay                 |                                  |
|                          | Voltage                                     | AC 24 250 V                      |
|                          | Current                                     | 0.1 6 (2.5) A                    |
|                          | Protection class                            | II as per EN 60 730-1            |
|                          | Sensing element                             | NTC 10 kO +1 % at 25 °C          |
|                          | Measuring range                             | 0 50 °C                          |
|                          |                                             | Max 10 min                       |
|                          |                                             |                                  |
|                          | All temperature pettings                    | 2 25 °C                          |
|                          | All temperature settings                    | 335 C                            |
|                          | Resolution for settings and displays        |                                  |
|                          | Setpoints                                   |                                  |
|                          | Switching times                             |                                  |
|                          | Actual value measurement                    | 0.1 °C                           |
|                          | Actual value display                        | 0.2 °C                           |
|                          | l ime display                               | 1 min                            |
| Standards                | CE conformity                               |                                  |
|                          | Electromagnetic compatibility               | 2004/108/EEC                     |
|                          | Low voltage directive                       | 2006/95/EC                       |
|                          | C-tick                                      | N474                             |
| Product safety           | Automatic electrical controls for household |                                  |
|                          | and similar use                             |                                  |
|                          |                                             | EN 60 730-1                      |
|                          | Electromagnetic compatibility               |                                  |
|                          | Immunity                                    | EN 61000-6-2                     |
|                          | Emissions                                   | EN 61000-6-3                     |
|                          | Degree of protection                        | IP20                             |
| Environmental conditions | Operation                                   |                                  |
|                          | Climatic conditions                         | 3K3 as per IEC 60 721-3          |
|                          | Temperature                                 | 540 °C                           |
|                          | Humidity                                    | < 85 % r.h.                      |
|                          | Storage and transport                       |                                  |
|                          | Climatic conditions                         | 2K3 as per IEC 60 721-3          |
|                          | Temperature                                 | -25 70 °C                        |
|                          | Humidity                                    | < 93 % r h                       |
|                          | Mechanical conditions                       | 2M2 as per IEC 60 721-3          |
| Weight                   | Evel nackaging                              | 0.24 kg                          |
| Color                    | Loui paoraging<br>Housing                   | D.27 Ny<br>RAL 0003 signal white |
| 0000                     | Base                                        | RAL 7038 aray                    |
| Size                     | Lausing with base                           | 04 y 120 y 20 mm                 |
| 0120                     | I IOUSING WILLI DASE                        |                                  |

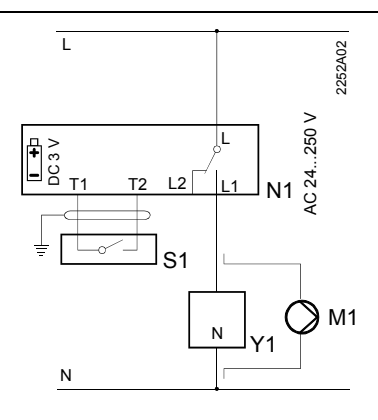

#### REV13 / REV13DC

- L Phase, AC 24 ... 250 V L1 N.O. contact,
- AC 24 ...250 V / 6 (2.5) A L2 N.C. contact,
- AC 24 ... 250 V / 6 (2.5) A
- M1 Circulating pump
- N1 REV13... controller

- S1 Remote control unit (potential-free)
- T1 Remote control signal
- T2 Remote control signal
- Y1 Actuating device

#### **Application examples**

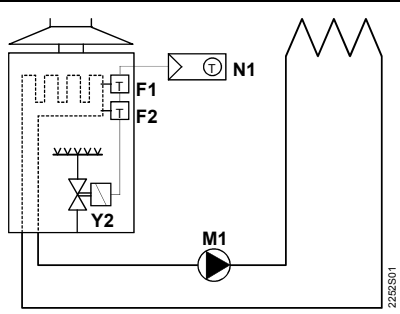

Instantaneous water heater

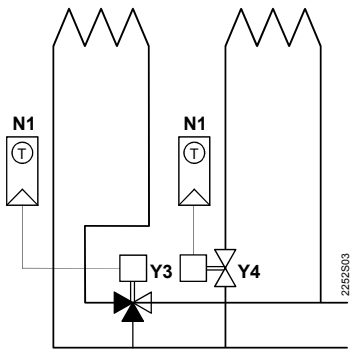

Zone valve

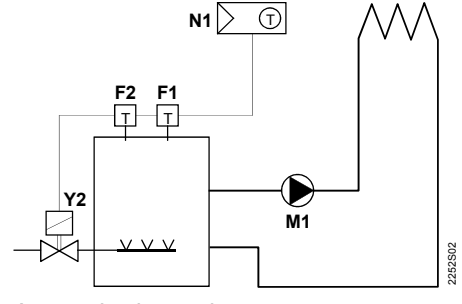

Atmospheric gas burner

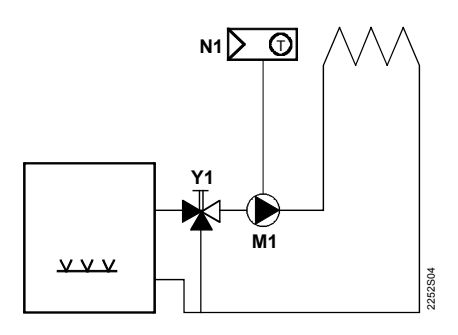

Circulating pump with precontrol by manual mixing valve

- F1 Thermal reset limit thermostat
- F2 Manual reset safety limit thermostat
- M1 Circulating pump
- N1 REV13.. room temperature controller Y4
- Y1 3-port valve with manual adjustment
- Y2 Magnetic valve
- Y3 Three-port valve with actuator
  - Two-port valve with actuator

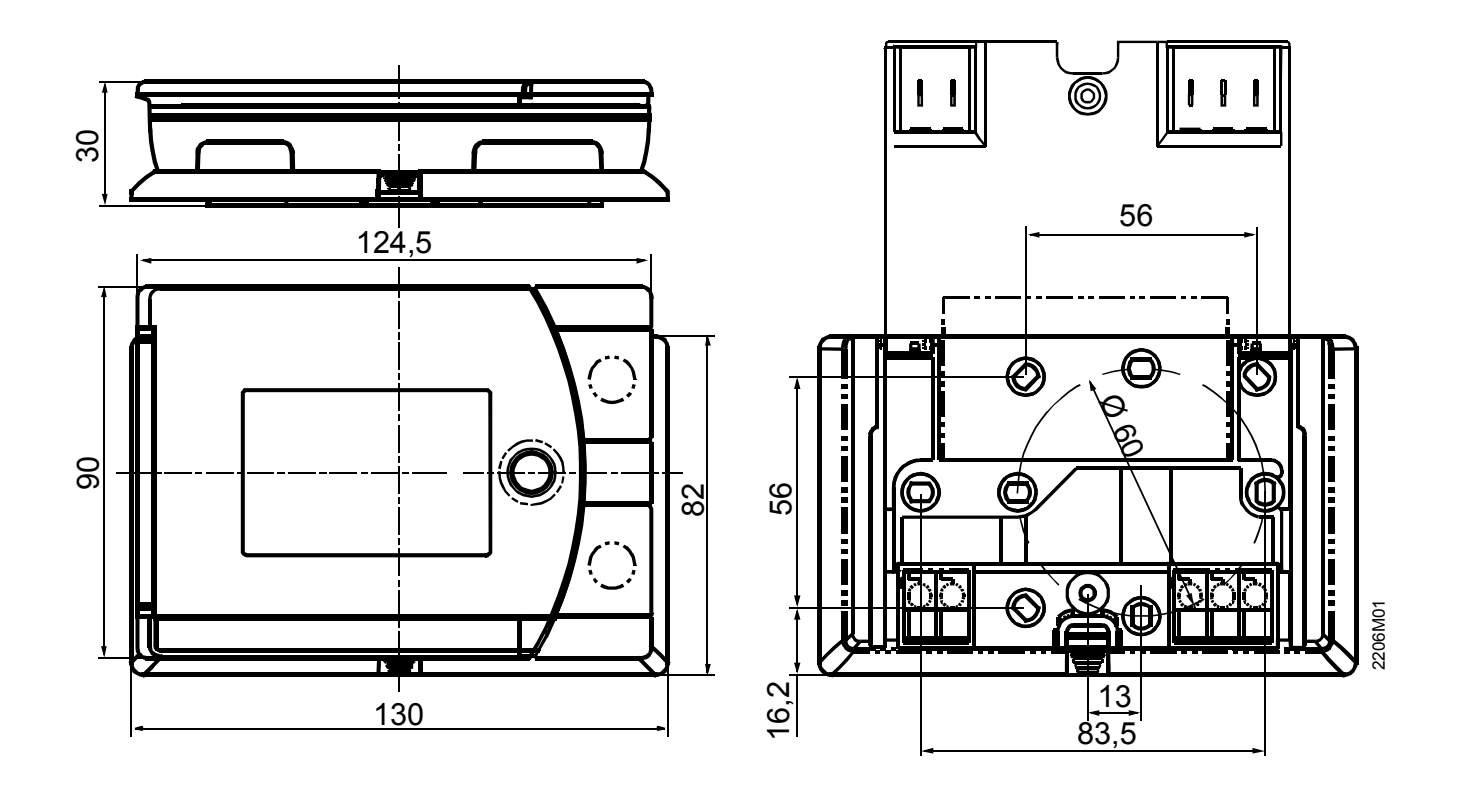

# SIEMENS

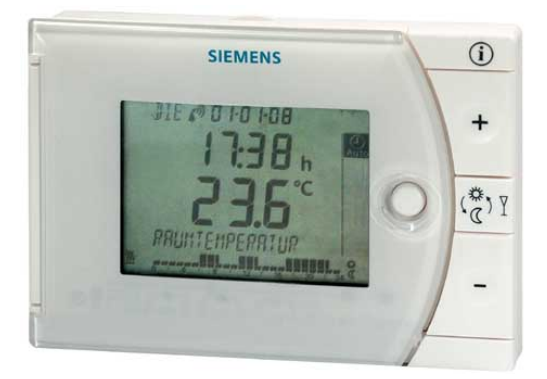

# Weekday / weekend room temperature controller REV17..

Heating applications

- Mains-independent, battery-operated room temperature controller featuring user-friendly operation, easy-to-read display and large numbers
- Self-learning two-position controller with PID response (patented)
- Operating mode selection:
  - 7-day (weekday / weekend) automatic mode.
    - with max. 3 heating phases
  - Continuous comfort mode
  - Continuous energy saving mode
  - Frost protection
  - Exception day (24 hour operation) with max. 3 heating phases
- A separate temperature setpoint can be entered in automatic mode and for the exception day for each heating phase
- To control a heating zone

Use

Room temperature control in:

- Single-family and vacation homes
- Apartments and offices
- Individual rooms and professional office facilities
- Commercially used spaces

Control for the following equipment:

- Magnetic valves of an instantaneous water heater
- Magnetic valves of an atmospheric gas burner
- Forced draught gas and oil burners
- Electrothermal actuators
- Circulating pumps in heating systems
- Electric direct heating
- Fans of electric storage heaters
- Zone valves (normally open or normally closed)

- PID control with self-learning or selectable switching cycle time
- 2-point control
- 7-day time switch
- Remote control
- Preselected 24-hour operating modes
- Override function
- Holiday mode
- Party mode
- Frost protection mode
- Information level to check settings
- Reset function
- Sensor calibration
- Minimum limitation of setpoint
- Periodic pump run Protection against valve seizure
- Synchronization to radio time signal from Frankfurt, Germany (REV17DC)

#### Type summary

Room temperature controller with 7-day (weekday/weekend) time switchREV17Room temperature controller with 7-day (weekday/weekend) time switch andreceiver for time signal from Frankfurt, Germany (DCF77)REV17DC

#### Ordering

Please indicate the type number as per the "Type summary" when ordering.

#### Delivery

The controller is supplied with batteries.

#### Mechanical design

Plastic casing with an easy-to-read display and large numbers, easily accessible operating elements, and removable base.

The housing contains the controller's electronics, DIP switches, and the relay with potential-free changeover contact. The easily accessible battery compartment allows for easy exchange of two 1.5 V alkaline batteries, type AA.

The base with terminal block provides lots of space to connect the wires.

### Display and operating elements

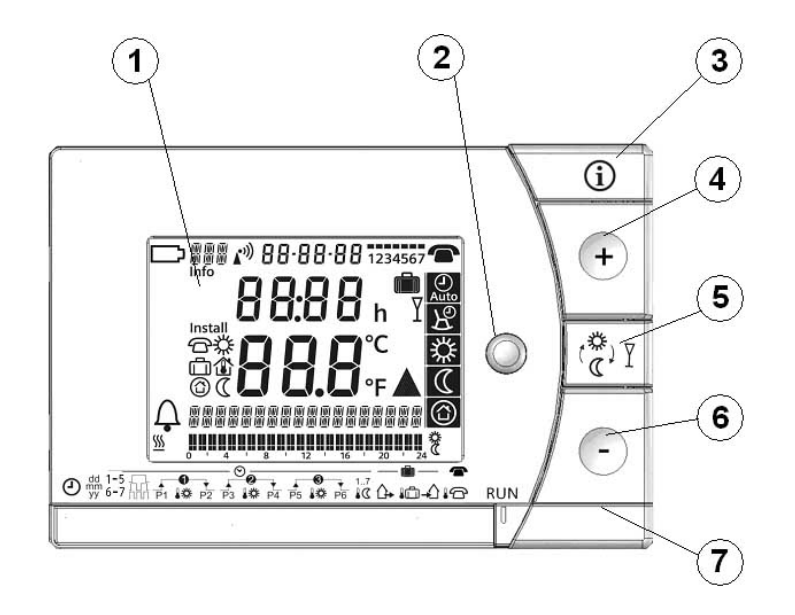

| 1         |           | Display                                                  |                    |                                             |
|-----------|-----------|----------------------------------------------------------|--------------------|---------------------------------------------|
| Γ         |           | Change battery                                           | 17:03:08           | Date (day - month - year)                   |
|           | <u> </u>  | Alarm                                                    | 0E:55              | Time of day                                 |
|           | <b>%</b>  | Heating mode                                             | <b>2 1.0</b> ℃     | Room temperature (measured)                 |
|           |           |                                                          | TEMPERRTURE        | Clear text display line<br>(max. 18 spaces) |
| 1         | 1E 11     | Weekday (max. 3 spaces)                                  |                    | 24 hour timeframe                           |
| I         | nfo       | Info                                                     | 0 4 8 12 16 20 24  | Switching pattern with flashing time cursor |
| selection | ⑦         | Setpoint for remote control<br>Setpoint for comfort mode | <u>12345</u><br>67 | Weekday block<br>Weekend block              |
| age       | Ē         | Setpoint for absence                                     | h                  | Time unit                                   |
| sugue     |           | Room temperature                                         | Ē                  | Absence/holiday mode set                    |
| hout la   | (         | Setpoint for frost protection mode                       |                    | Absence/holiday mode active                 |
| Wit       | $\square$ | Energy saving mode setpoint                              | Y                  | Party mode active                           |
|           |           |                                                          | °C / °F            | Temperature unit °C or °F                   |
|           | പ്പ       | Time signal from Frankfurt                               |                    | Heating/pump on                             |
|           | . "       |                                                          |                    | Remote control active                       |

| 2                 | Operating mode selector                                                 |
|-------------------|-------------------------------------------------------------------------|
| Auto              | Automatic weekly mode with max. three heating phases per day.           |
| $\mathcal{F}_{0}$ | Exception day with max. three heating phases.                           |
| 袋                 | Continuous comfort mode (= continuous comfort temperature).             |
| $\square$         | Continuous energy saving mode (= continuous energy saving temperature). |
|                   | Frost protection mode ( = continuous frost protection temperature).     |

| 3 | INFO                                                                                                    |
|---|----------------------------------------------------------------------------------------------------|
|   | Pressing the Info button once illuminates the display. Illumination<br>automatically turns off after a short period of time.<br>Pressing the Info button again activates the information display: <b>Info</b> is lit.<br>The unit first displays queued error messages followed by important<br>information (e.g. time switch programs, etc.). |

| 4                  | Plus button                                     |
|--------------------|-------------------------------------------------|
| $\left  + \right $ | Increase values, set time, or make a selection. |

| 5              | Override button / party mode                                                                                                    |
|----------------|----------------------------------------------------------------------------------------------------|
|                | In the time switch program, this button allows you to quickly change from the active temperature level to the next and back.                                               |
|                | Thus, you can quickly change to energy saving temperature when you leave<br>the apartment for a short period of time, thus saving energy.                                  |
| <b>*</b> -     | The display indicates the change. It is valid only until the next switching time.                                                                                          |
| ( <b>a</b> ) Y | Activate party mode: Press the button for 3 seconds.                                                                                                    |
|                | Party mode is available only in operating modes R and R. In party mode, the controller controls to a freely selectable temperature for a freely selectable period of time. |
|                | In party mode, symbol $oldsymbol{Y}$ is displayed along with the end of party mode.                                                                                        |

| 6 | Minus button                                   |
|---|------------------------------------------------|
| - | Decrease values, set time, or make a selection |

| 7                                        | Program selection slider                                                                                                    |                    |                             |        |                     |                             |  |  |
|------------------------------------------|----------------------------------------------------------------------------------------------------|--------------------|-----------------------------|--------|---------------------|-----------------------------|--|--|
| ط الله الله الله الله الله الله الله الل | 1-5 1-5 1 1-5 1 1- | 2 P3               |                             | ₩ P6   | 1-7<br>- <b>₿</b> € |                             |  |  |
| Θ                                        | Time                                                                                                    |                    |                             |        |                     |                             |  |  |
| dd<br>mm<br>YY                           | Day – Month – Year (2 spaces for day, month, and year)                                                                                                    |                    |                             |        |                     |                             |  |  |
| 1-5<br>6-7                               | Block of weekdays or block of weekend                                                                                                    |                    |                             |        |                     |                             |  |  |
|                                          | 1, 2, or 3 heating phases                                                                                                    |                    |                             |        |                     |                             |  |  |
| P1                                       | Start<br>Heating phase 1                                                                                                    | l <sub>4</sub> pື  | Start<br>Heating phase 2    |        | <b>₽</b> 5          | Start<br>Heating phase 3    |  |  |
| 0<br>10                                  | Setpoint<br>Heating phase 1                                                                                                    | • 9                | Setpoint<br>Heating phase 2 |        | 0<br>10             | Setpoint<br>Heating phase 3 |  |  |
| P2                                       | End<br>Heating phase 1                                                                                                    | <mark> </mark> ≁ 4 | End<br>Heating phase 2      |        | ₩<br>P6             | End<br>Heating phase 3      |  |  |
| 1-7<br><b>IC</b>                         | Energy saving tempe<br>switch programs                                                                                                    | erature i          | n the automatic m           | node a | and ex              | ception day time            |  |  |
| ₲                                        | Start of absence / ho                                                                                                    | liday              |                             |        |                     |                             |  |  |
|                                          | Temperature setpoin                                                                                                    | t during           | absence / holiday           | y      |                     |                             |  |  |
| -                                        | End of absence / holi                                                                                                    | iday               |                             |        |                     |                             |  |  |
| <b>1</b> 8                               | Temperature setpoin                                                                                                    | t at activ         | ve remote control           |        |                     |                             |  |  |
| RUN                                      | Slider position RUN a                                                                                                    | allows fo          | or closing the cove         | er     |                     |                             |  |  |

Example with

#### **Operation with** time switch program

The controller offers the two time switch programs Auto and B.

Enter a start time and end time for each heating phase. Also comfort temperature setpoint can be freely entered for each heating phases. Between the heating phases the controller always switches to the same, freely selectable energy saving temperature setpoint.

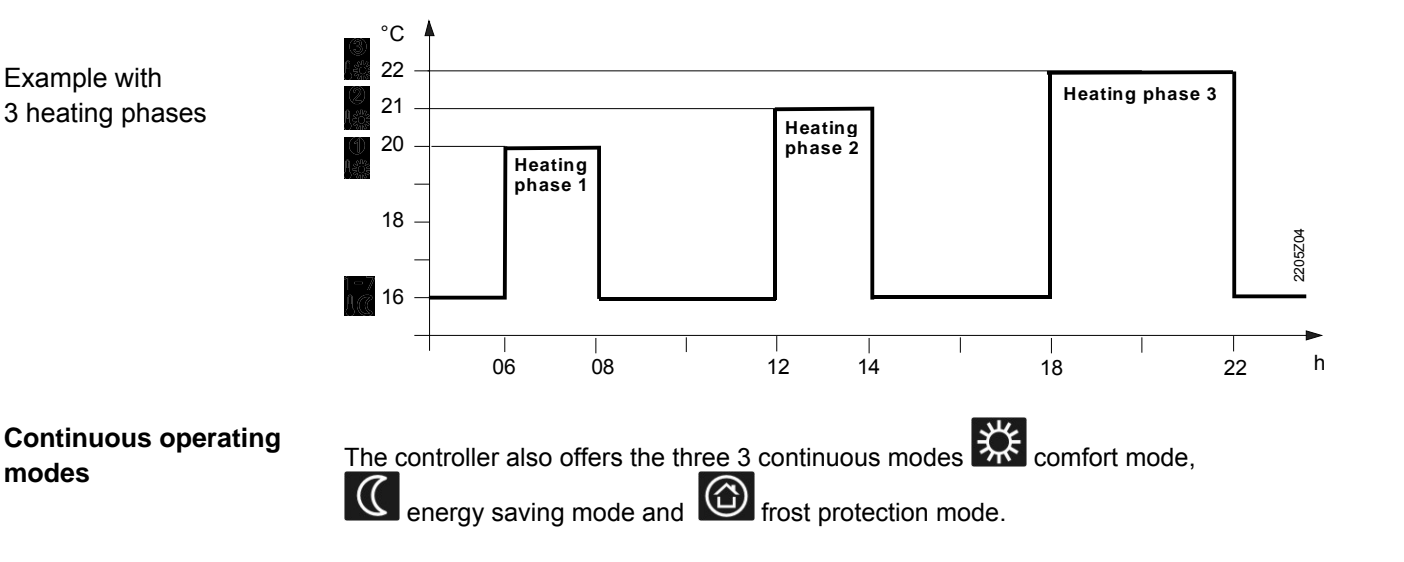

#### Setpoints

Factory setting

modes

You can freely adjust the setpoints for the weekly and 24-hour operating modes. Setting range for all setpoints without setpoint limitation 3...35 °C. Setting range for all setpoints with setpoint limitation 16...35 °C.

| Factory settings: Heating |                        |       |  |  |  |  |
|---------------------------|------------------------|-------|--|--|--|--|
|                           | • • •<br>10, 10, 10, 🗱 | 20 °C |  |  |  |  |
| ű                         |                        | 16 °C |  |  |  |  |
| _                         |                        | 8 °C  |  |  |  |  |
|                           | <b>i</b> ā, <b>i</b> 6 | 12 °C |  |  |  |  |

| Factory settings: Switching times |       |       |       |       |       |       |  |
|-----------------------------------|-------|-------|-------|-------|-------|-------|--|
| Heating phases                    | P1    | P2    | P3    | P4    | P5    | P6    |  |
| 1                                 | 07:00 | 23:00 | PASS  | PASS  | PASS  | PASS  |  |
| 2. ЛЛ                             | 06:00 | 08:00 | 17:00 | 22:00 | PASS  | PASS  |  |
| 3. ППЛ                            | 06:00 | 08:00 | 11:00 | 13:00 | 17:00 | 22:00 |  |

Weekday / Weekend -**Time switch**  Three different switching patterns are available to simplify entry of switching times. These can be assigned as blocks to the corresponding weekdays 1...5 and weekend days 6...7. As a result, you need to adapt the switching times and room temperatures only once for each block.

| Switching pattern | Blocks          |
|-------------------|-----------------|
|                   | 12345<br><br>67 |

#### Enter holidays or absences

You can enter the beginning, temperature and end of your holidays. At the beginning of the holidays, the controller switches to the desired holiday temperature and returns to the previously set operating mode at the end of the holidays.

In holiday mode, symbol **u** is displayed along with the end of holiday mode.

Proceed as follows to enter your settings:

| ₲          | Set slider to position 15 (start of absence): Press + or - to set the start date for your holidays.                                                        |
|------------|----------------------------------------------------------------------------------------------------|
| <b>1</b> 0 | Set slider to position 16 (temperature during absence): Press + or - to set the desired temperature while on holidays.                                     |
| <b>-</b>   | Set slider to position 17 (end of absence): Press $+$ or $/-$ to set the end date for your holidays.                                                       |
| RUN        | Return the slider to position RUN. Symbol is displayed to the left of the<br>symbol.<br>Press O, +, -, or move the slider to end holiday mode prematurely. |

#### Remote control

Use a suitable remote control unit to activate the "Remote control" **C** temperature setpoint in the controller. Changeover takes place by making a **potential-free contact** connected to terminals T1 and T2.

A flashing **Constant** symbol indicates active remote control mode. After the contact opens, the previously set operating mode is reactivated.

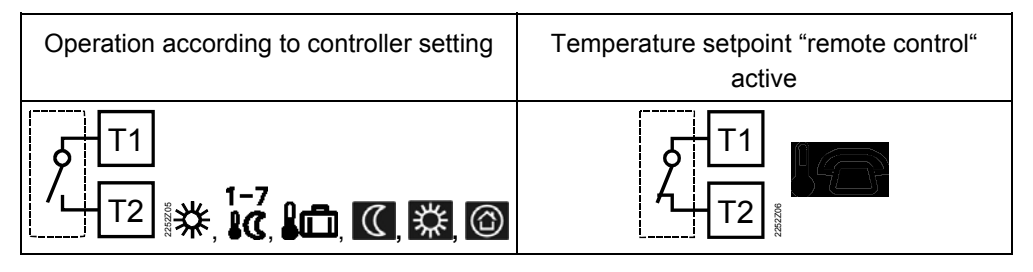

Suitable remote control units are:

Telephone modem, manual switch, window contact, presence detector, central unit, etc.

Enter temperature for active remote control

You can freely select the temperature for active remote control. Activating remote control immediately enables control to the remote control temperature regardless of the currently active operating mode. When you deactivate remote control, the controller returns to the set operating mode.

A flashing **T** symbol indicates active remote control mode.

Proceed as follows to enter your settings:

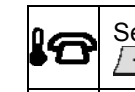

Set slider to position 18 (temperature for active remote control): Press + or to set the desired temperature for active remote control.

**RUN** Return the slider to position **RUN**.

#### **Technical features**

#### **DIP** switches

|   | riangle on / $	op$ off                            | 1                  | 2                  | 3           | 4                  | 5                  | 6                               | 7                        |                       |                                                    |   |
|---|---------------------------------------------------|--------------------|--------------------|-------------|--------------------|--------------------|---------------------------------|--------------------------|-----------------------|----------------------------------------------------|---|
|   | Sensor calibration On                             | Δ                  |                    |             |                    |                    |                                 |                          |                       | Periodic pump run<br>and anti-lime function<br>On  | E |
|   | Sensor calibration Off                            | $\bigtriangledown$ |                    |             |                    |                    | $\bigtriangledown$              |                          |                       | Periodic pump run<br>and anti-lime function<br>Off | E |
|   | Setpoint limitation 1635 °C                       |                    | Δ                  |             |                    |                    |                                 | $\triangle$              |                       | Quartz                                             |   |
| в | Setpoint limitation 3…35 °C                       |                    | $\bigtriangledown$ |             |                    |                    |                                 | $\bigtriangledown$       |                       | Radio clock                                        | F |
| ~ | Temperature display °F                            |                    |                    | $\triangle$ |                    |                    |                                 |                          |                       |                                                    |   |
| C | Temperature display °C                            |                    |                    | $\nabla$    |                    |                    | After y                         | /ou cha                  | ange one or several   |                                                    |   |
|   | PID self-learning                                 |                    |                    |             | Δ                  | Δ                  | press                           | the DI                   | P switch reset button | DIP switch reset                                   | ~ |
|   | PID 6                                             |                    |                    |             | Δ                  | $\nabla$           | to res                          | to reset the DIP switch. |                       |                                                    | G |
|   | PID12                                             |                    |                    |             | $\bigtriangledown$ | Δ                  | Otherwise, the previous setting |                          |                       |                                                    |   |
|   | 2-point                                           |                    |                    |             | $\bigtriangledown$ | $\bigtriangledown$ |                                 |                          |                       |                                                    |   |
|   | Factory setting: All DIP switches to $\nabla$ OFF |                    |                    |             |                    |                    |                                 |                          |                       |                                                    |   |

| A Sensor calibration:<br>DIP switch 1                        | If the displayed room temperature does not match the measured room temperature, the temperature sensor can be recalibrated.<br>Set DIP switch to ON and press the DIP switch reset button:<br><b>CAL</b> symbol is displayed. The currently measured temperature flashes.<br>Press $+$ or $-$ to recalibrate by max. $\pm 5 \ ^{\circ}C$ .<br>Set DIP switch to OFF and press the DIP switch reset button to save the settings. |
|--------------------------------------------------------------|----------------------------------------------------------------------------------------------------|
| <b>B</b> Setpoint limitation:<br>DIP switch 2                | The minimum setpoint limitation of 16 °C prevents undesired heat transfer to neighboring spaces in buildings featuring several heating zones.<br>DIP switch ON: Setpoint limitation <b>1635</b> °C.<br>DIP switch OFF: Setpoint limitation <b>335</b> °C (factory setting).<br>Press the DIP switch reset button to save the settings.                                                                                          |
| <b>C</b> Temperature display in<br>°C or °F:<br>DIP switch 3 | DIP switch ON: Temperature display in ° <b>F</b> .<br>DIP switch OFF: Temperature display in ° <b>C</b> (factory setting).<br>Press the DIP switch reset button to save the settings.                                                                                                    |

| D Control behavior:<br>DIP switches 4 and 5                        | <ul> <li>The REV17 is a two-position controller with PID control. The room temperature is controlled through cyclic switching of an actuating unit.</li> <li>DIP switches 4 ON and 5 ON: PID self-learning <ul> <li>Adaptive control for all applications.</li> </ul> </li> <li>DIP switches 4 ON and 5 OFF: PID 6 <ul> <li>Fast controlled system for applications in locations with large temperature deviations.</li> </ul> </li> <li>DIP switches 4 OFF and 5 ON: PID 12 <ul> <li>Normal controlled system for applications in locations with normal temperature deviations.</li> </ul> </li> <li>DIP switches 4 OFF and 5 OFF: 2-point <ul> <li>For complex controlled systems, simple two-position controller with 0.5 °C switching difference (factory setting).</li> </ul> </li> <li>Press the DIP switch reset button to save the settings.</li> </ul>                                                                                                    |
|--------------------------------------------------------------------|----------------------------------------------------------------------------------------------------|
| E Periodic pump run<br>and anti-lime function:<br>DIP switch 6     | Only applicable with controlled circulating pump or valve!<br>This function protects the pump or valve during extended OFF periods against possible<br>seizure caused by liming. Periodic pump run is activated every 24 hours at 12 p.m. for<br>three minutes (symbol ▲ is displayed during active pump run).<br>DIP switch ON: Pump run ON.<br>DIP switch OFF: Pump run OFF (factory setting).<br>Press the DIP switch reset button to save the settings.                                                                                                    |
| F Radio clock:<br>DIP switch 10                                    | Only applicable to REVDC (with integrated DCF77 receiver to receive time signal from Frankfurt, Germany)!<br>DIP switch ON: Clock run by controller-internal quartz.<br>DIP switch OFF: Time signal DCF77 from Frankfurt, Germany.<br>Press the DIP switch reset button to save the settings.                                                                                                    |
| Note<br>on synchronization<br>Note<br>on reception<br>No reception | During startup, REVDC synchronizes automatically to the time signal (DCF77) from<br>Frankfurt, Germany. Synchronization takes max. 10 minutes. Synchronization restarts<br>each time you press the button or move the program selection slider from the RUN<br>position during these 10 minutes. Siemens recommends to set the desired settings upon<br>startup, install the REVDC in the desired location, and not carry out any actions on the<br>REVDC for the next 10 minutes.<br>In normal operation, the REVDC synchronizes to the radio clock every day at 3:10 a.m.<br>The time signal from Frankfurt is modulated to a radio signal. The reception of this radio<br>signal depends on the distance to Frankfurt, atmospheric conditions as well as the<br>location where the REVDC is installed. Siemens cannot guarantee that the REVDC<br>can receive the time signal from Frankfurt at any time and any place.<br>The radio clock symbol is deactivated and an error message is displayed if the clock was not<br>able to synchronize the time for 7 consecutive days. The controller then runs on the internal<br>quartz. |
| G DIP switch reset                                                 | After you change one or several DIP switch positions, you must press the DIP switch reset button to reset the DIP switch.<br>Otherwise, the previous setting remains active!                                                                                                    |

#### Access to the expert level

Set the program selection slider to RUN. Press + and - simultaneously for 3 seconds, release the buttons, and within 3 seconds press and hold down O and @1 simultaneously for 3 seconds, release @1, and press O for another 3 seconds. This releases the engineering settings. **Install** is displayed.

The display first shows language selection with Code 00. Press the buttons 👉 or 🕒 to navigate the settings. Confirm settings by pressing 📳

Press the operating mode selector  $\bigcirc$  to exit the engineering settings.

#### Code list

| Function block | Code | Name                                                                                             | Factory setting            | Your setting |
|----------------|------|--------------------------------------------------------------------------------------------------|----------------------------|--------------|
|                | 00   | Language                                                                                         | English                    |              |
| Basic settings | 01   | Sensor calibration                                                                               | off                        |              |
|                | 02   | Switching differential 2-point                                                                   | 0.5 °C                     |              |
|                | 10   | Illumination time                                                                                | 10 seconds                 |              |
| LCD            | 11   | Background brightness                                                                            | 0                          |              |
| opumization    | 12   | Contrast                                                                                         | 0                          |              |
|                | 30   | Time zone<br>Deviation from time signal in Frankfurt<br>(Central European Time CET) (see Note 1) | 0 hours                    |              |
| Clock settings | 31   | Start of daylight saving time (see Note 2)                                                       | 31. March 31 (03-31)       |              |
|                | 32   | End of daylight saving time (see Note 3)                                                         | 31. October 31 (10-<br>31) |              |

| Note | 1: |  |
|------|----|--|
|      |    |  |
|      |    |  |

This entry has no effect if the radio clock either is inactive or not available.

The time signal received from Frankfurt is shifted by the value set in Code 30 (time zone) if the radio clock is active.

Note 2:The time is always changed over at 2 a.m. on the Sunday preceding the set date if there<br/>is no radio clock or if it is inactive. The time change is shifted by the value set in Code 30<br/>(time zone) when the radio clock is active.

Note 3: The time is always changed over at 3 a.m. on the Sunday preceding the set date if there is no radio clock or if it is inactive.

#### **Functional check**

- a) Check the display. If there is no display, check insertion and function of the batteries.
- b) Operating mode "Continuous comfort mode" 🗱, read displayed temperature.
- c) Set the temperature setpoint higher than the displayed room temperature (see operating instructions).
- d) The relay and, as a result, the actuating device must switch at the latest after one minute. Symbol ▲ is displayed. If not displayed:
  - Check actuating device and wiring.
  - It is possible that in heating mode the room temperature is higher than the set temperature setpoint.
- e) Set the temperature setpoint for operating mode "Continuous comfort mode" 🗱 to the desired value.
- f) Select the desired operating mode.

#### **User-defined settings:**

O, + and - simultaneously for 3 seconds:

This resets all temperature and time settings of the program selection slider to default values (see also "Factory settings" in the operating instructions). The expert settings remain unchanged.

The clock starts at 12 p.m., the date on 01-01-08 (01 - January - 2008). During the reset, all display fields are lit and can be checked accordingly.

#### All user-defined settings plus expert settings:

Press the DIP switch reset button , 🖬 and — simultaneously for 5 seconds:

After the reset, **all factor settings** are reloaded. This applies to the program selection slider as well as to the expert settings.

#### Engineering

- Mount the room temperature controller in the main living room.
- Select the mounting place so that the sensor can acquire the air temperature in the room as accurately as possible and without being influenced by solar radiation or other heat or refrigeration sources.
- Mounting height is approx. 1.5 m above the floor.
- You can mount the unit on most commercially available recessed conduit boxes or directly on the wall.

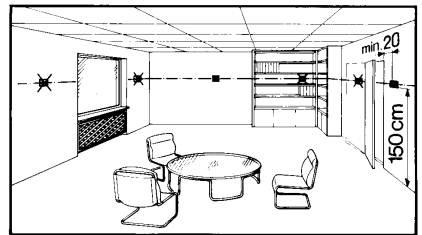

| Mounting and installation | <ul> <li>Begin installation by first attaching and wiring the base. You can mount the base on most commercially available recessed conduit boxes or directly on the wall. Then insert the controller from top to bottom into the base. For more information, see the installation instructions supplied with the unit.</li> <li>Comply with all local regulations on electrical installation.</li> <li>Wire separately the remote control contact T1 / T2 using a separate, shielded cable.</li> </ul>                                          |
|---------------------------|----------------------------------------------------------------------------------------------------|
| Commissioning             | <ul> <li>Remove from the batteries the battery transit tab designed to prevent premature activation of the unit: Select desired language by + or Confirm by ?</li> <li>You can change the control characteristics using the DIP switch on the rear of the unit.</li> <li>Set any thermostatic radiator valves to their fully open position, if present in the reference room.</li> <li>Recalibrate the temperature sensor (see "Sensor calibration") if the displayed room temperature does not match the room temperature measured.</li> </ul> |
| Notes                     | This is a software class A controller designed for use at a normal degree of pollution.                                                                                                    |

| General unit data        | Supply                                      | DC 3 V                  |
|--------------------------|---------------------------------------------|-------------------------|
|                          | Batteries (alkaline AA)                     | 2 x 1 5 V               |
|                          | Life                                        | Ca 2 years              |
|                          | Backup of clock when changing battery       | Max 1 min               |
|                          | (all other data remain in FEPROM)           |                         |
|                          | Switching capacity of relay                 |                         |
|                          | Voltage                                     | AC 24 250 V             |
|                          | Current                                     | 0.1 6 (2.5) A           |
|                          | Protection class                            | U as par EN 60 720 1    |
|                          | Sensing element                             |                         |
|                          | Measuring range                             |                         |
|                          |                                             | 050 C                   |
|                          |                                             |                         |
|                          | Selpoint setting ranges                     |                         |
|                          | All temperature settings                    | 335 C                   |
|                          | Resolution for settings and displays        |                         |
|                          |                                             |                         |
|                          | Switching times                             |                         |
|                          | Actual value measurement                    |                         |
|                          | Actual value display                        |                         |
|                          | lime display                                | 1 min                   |
| Standards                | CE conformity                               |                         |
|                          | Electromagnetic compatibility               | 2004/108/EEC            |
|                          | Low voltage directive                       | 2006/95/EC              |
|                          | C-tick                                      | <b>V</b> N474           |
| Product safety           | Automatic electrical controls for household |                         |
| ,                        | and similar use                             |                         |
|                          |                                             | EN 60 730-1             |
|                          | Electromagnetic compatibility               |                         |
|                          | Immunity                                    | EN 61000-6-2            |
|                          | Emissions                                   | EN 61000-6-3            |
| Environmental conditions | Operation                                   |                         |
|                          | Climatic conditions                         | 3K3 as per IEC 60 721-3 |
|                          | Temperature                                 | 540 °C                  |
|                          | Humidity                                    | <85 % r.h.              |
|                          | Storage and transport                       |                         |
|                          | Climatic conditions                         | 2K3 as per IEC 60 721-3 |
|                          | Temperature                                 | -2570 °C                |
|                          | Humidity                                    | <93 % r.h.              |
|                          | Mechanical conditions                       | 2M2 as per IEC 60 721-3 |
| Weight                   | Excl. packaging                             | 0.29 kg                 |
| Color                    | Housing                                     | RAL9003 signal white    |
|                          | Base                                        | RAL7038 grav            |
| Size                     | Housing with base                           | 90 x 134.5 x 30 mm      |
|                          |                                             |                         |

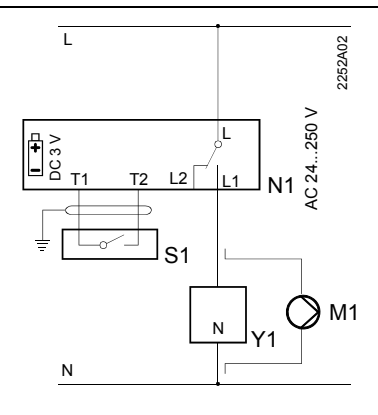

#### REV17 / REV17DC

- L Phase, AC 24 ... 250 V
- L1 N.O. contact, AC 24 ...250 V / 6 (2.5) A L2 N.C. contact,
- AC 24 ... 250 V / 6 (2.5) A M1 Circulating pump
- N1 Circulating pump
- N1 REV17... controller
- **Application examples**

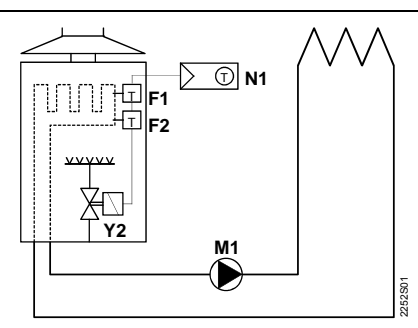

Instantaneous water heater

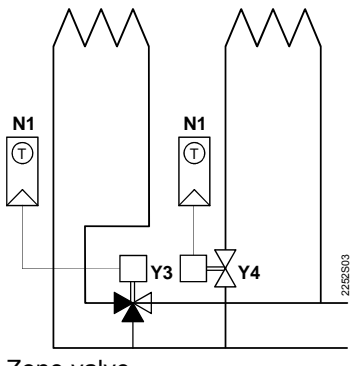

Zone valve

- F1 Thermal reset limit thermostat
- F2 Manual reset safety limit thermostat
- M1 Circulating pump
- N1 REV17.. room temperature controller Y4

- S1 Remote control unit (potential-free)
- T1 Remote control signal
- T2 Remote control signal
- Y1 Actuating device

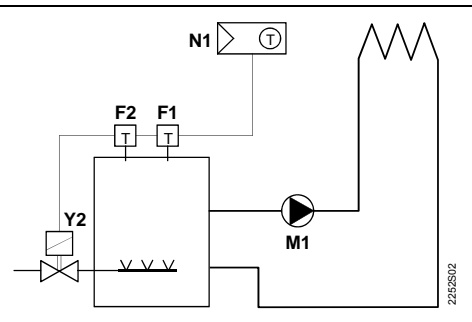

Atmospheric gas burner

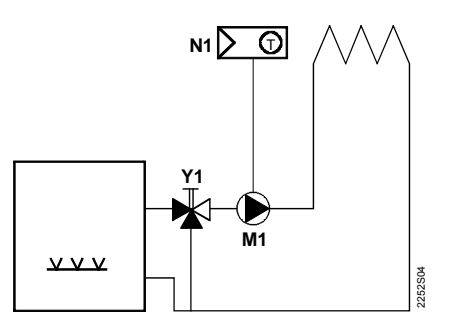

Circulating pump with precontrol by manual mixing valve

- Y1 3-port valve with manual adjustment
- Y2 Magnetic valve
- Y3 Three-port valve with actuator
  - Two-port valve with actuator

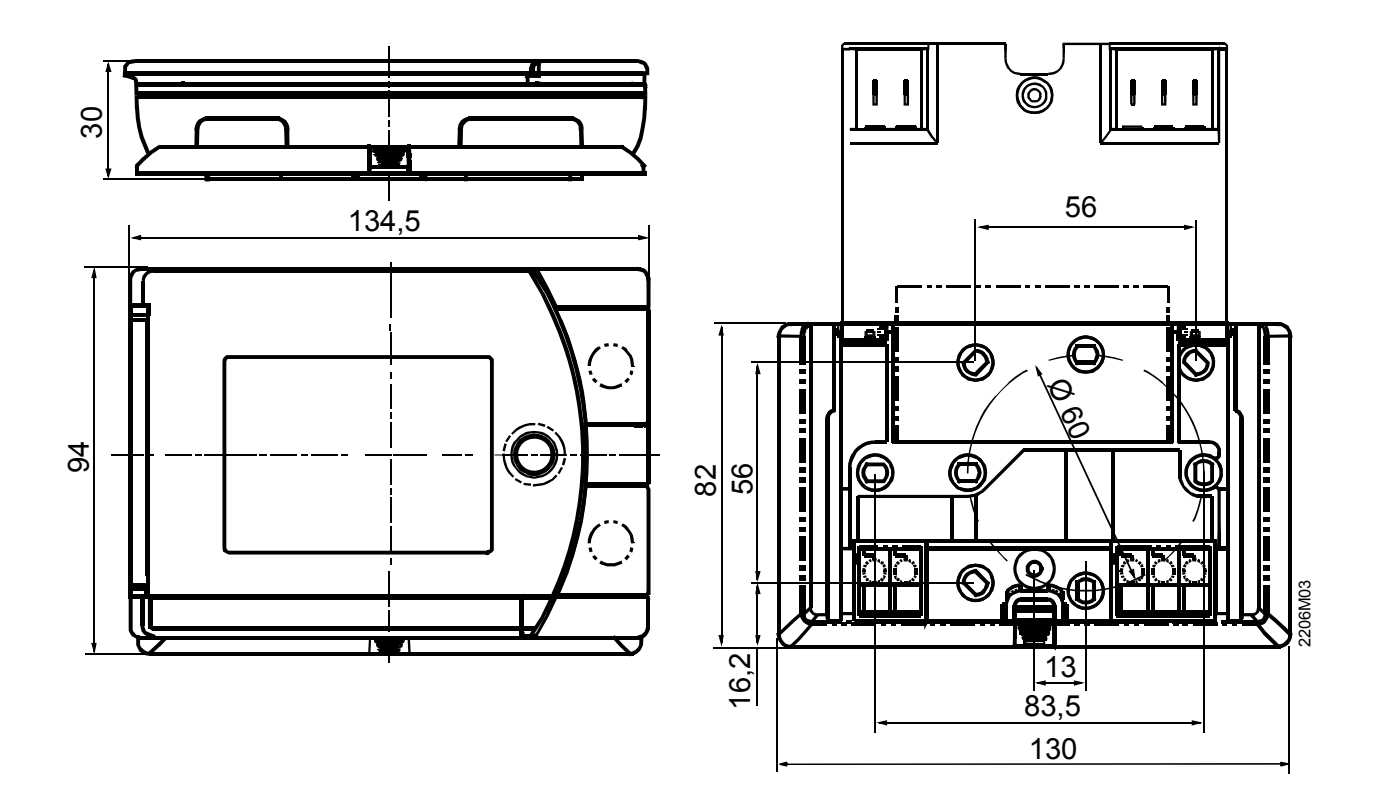

# SIEMENS

![](_page_38_Picture_1.jpeg)

# 7-day room temperature controller REV34..

Heating applications

- Mains-independent, battery-operated room temperature controller featuring user-friendly operation, easy-to-read display and large numbers.
- 3-position controller with PI mode and optimum start control.
- Possibility to adapt volume and control gain.
- Operating mode selection:
  - 7-day automatic mode with max. 3 heating phases.
  - Continuous comfort mode.
  - Continuous energy saving mode.
  - Frost protection.
  - Exception day (24 hour operation) with max. 3 heating phases.
- A separate temperature setpoint can be entered in automatic mode and for the exception day for each heating phase.
- Heating zone control.

Use

Room temperature control in:

- Single-family and vacation homes.
- Apartments and offices.
- Individual rooms and professional office facilities.
- Commercially used spaces.

To control electric 3-position actuators with a running time of **120....150 seconds**, for use with stroke and rotary actuators.

| Function              |                                                       |                                                          |                       |                 |
|-----------------------|-------------------------------------------------------|----------------------------------------------------------|-----------------------|-----------------|
|                       | Bl control                                            |                                                          |                       |                 |
|                       | <ul> <li>3-point control</li> </ul>                   |                                                          |                       |                 |
|                       | • 7 day time switch                                   |                                                          |                       |                 |
|                       | Remote control                                        |                                                          |                       |                 |
|                       | Preselected 24-hour                                   | operating modes                                          |                       |                 |
|                       | Override button                                       | oporating motion.                                        |                       |                 |
|                       | Holiday mode                                          |                                                          |                       |                 |
|                       | <ul> <li>Party mode.</li> </ul>                       |                                                          |                       |                 |
|                       | Frost protection.                                     |                                                          |                       |                 |
|                       | Holiday mode.                                         |                                                          |                       |                 |
|                       | <ul> <li>Information level to cl</li> </ul>           | neck settings.                                           |                       |                 |
|                       | Reset function.                                       | C C                                                      |                       |                 |
|                       | Sensor calibration.                                   |                                                          |                       |                 |
|                       | Optimum start contro                                  | l in the morning (P.1).                                  |                       |                 |
|                       | <ul> <li>Adaption of integral a</li> </ul>            | ction time ( volume adaption                             | n).                   |                 |
|                       | <ul> <li>Adaption of control ga</li> </ul>            | ain (heat output adaption).                              |                       |                 |
|                       | <ul> <li>Synchronization to ra</li> </ul>             | dio time signal from Frankf                              | urt, Germany (REV34   | ·DC).           |
| Type summary          |                                                       |                                                          |                       |                 |
|                       | Room temperature contr                                | oller with 7-day time switch                             |                       | REV34           |
|                       | Room temperature contr<br>receiver for time signal fr | oller with 7-day time switch<br>om Frankfurt, Germany (D | and<br>CF77)          | REV34DC         |
|                       |                                                       |                                                          |                       |                 |
| Ordering              |                                                       |                                                          |                       |                 |
|                       | Please indicate the type                              | number as per the "Type s                                | ummary" when orderi   | ng.             |
|                       |                                                       |                                                          |                       |                 |
| Delivery              |                                                       |                                                          |                       |                 |
|                       | The controller is supplied                            | with batteries.                                          |                       |                 |
|                       |                                                       |                                                          |                       |                 |
| Mechanical design     |                                                       |                                                          |                       |                 |
|                       | Plastic casing with an ea                             | sy-to-read display and larg                              | e numbers, easily acc | cessible        |
|                       | operating elements, and                               | removable base.                                          |                       |                 |
|                       | The housing contains the                              | e controller's electronics, D                            | P switches, and the r | elay with       |
|                       | potential-free changeove                              | r contact. The easily acces                              | sible battery compart | ment allows for |
|                       | easy exchange of two 1.                               | 5 V alkaline batteries, type                             | AA.                   |                 |
|                       | The base with terminal b                              | lock provides lots of space                              | to connect the wires. |                 |
| Display and operating | $\frown$                                              |                                                          | $\frown$              |                 |
| elements              | (1)                                                   | (2)                                                      | (3)                   |                 |
|                       |                                                       |                                                          |                       |                 |
|                       |                                                       |                                                          |                       |                 |
|                       |                                                       |                                                          | <b>(i) (4</b> )       |                 |
|                       |                                                       |                                                          | <b>• •</b>            |                 |
|                       |                                                       | 00.00                                                    |                       |                 |
|                       |                                                       |                                                          | +                     |                 |
|                       |                                                       |                                                          | (5)                   |                 |
|                       | Install                                               |                                                          |                       |                 |
|                       |                                                       |                                                          | (C, I                 |                 |
|                       |                                                       |                                                          | 6                     |                 |
|                       |                                                       |                                                          | -                     |                 |
|                       |                                                       |                                                          |                       |                 |
|                       | ♥ 〒 品 株 座 中 日 日 日 日 日 日 日 日 日 日 日 日 日 日 日 日 日 日       |                                                          |                       |                 |
|                       |                                                       |                                                          |                       |                 |
|                       |                                                       |                                                          |                       |                 |
|                       |                                                       |                                                          |                       |                 |

| 1       |           | Display                            |                   |                                             |  |
|---------|-----------|------------------------------------|-------------------|---------------------------------------------|--|
| Γ       |           | Change battery                     |                   | Room temperature (measured)                 |  |
| <u></u> |           | Alarm                              | TEMPERATURE       | Clear text display line<br>(max. 18 spaces) |  |
|         | <u> </u>  | Heating mode                       |                   | 24 hour timeframe                           |  |
| 1       |           | Weekday (max. 3 spaces)            | 0 4 8 12 18 20 24 | Switching pattern with flashing time cursor |  |
| I       | nfo       | Info                               | 12345             | Weekday block                               |  |
| u.      | (         | Setpoint for remote control        | 67                | Weekend block                               |  |
| ectio   | ₩         |                                    | 7                 | Weekday                                     |  |
| ge sele | ů         | Setpoint for absence               | h                 | Time unit                                   |  |
| langua  | ٦         | Room temperature                   | Ē                 | Absence/holiday mode set                    |  |
| ithout  |           | Setpoint for frost protection mode |                   | Absence/holiday mode active                 |  |
| ž       | $\square$ | Energy saving mode<br>setpoint     | Y                 | Party mode active                           |  |
|         | •))       | Time signal from Frankfurt         | °C / °F           | Temperature unit °C or °F                   |  |
| 17.1    | 03.08     | Date (day - month - year)          |                   | Close actuator/valve                        |  |
| 20      | 2:30      | Time of day                        |                   | Open actuator/valve                         |  |
|         |           |                                    |                   | Remote control active                       |  |

|           |                                                             |                | Remote control active  |  |  |
|-----------|-------------------------------------------------------------|----------------|------------------------|--|--|
|           | -                                                           |                |                        |  |  |
| 2         | Operating mode selector                                     |                |                        |  |  |
| Auto      | Automatic weekly mode with i                                | max. three he  | eating phases per day. |  |  |
| Р<br>Ц    | Exception day with max. three                               | e heating pha  | ses.                   |  |  |
| 柒         | Continuous comfort mode (= continuous comfort temperature). |                |                        |  |  |
| $\langle$ | Continuous energy saving mo<br>temperature).                | ode (= continu | uous energy saving     |  |  |
|           | Frost protection.                                           |                |                        |  |  |

| 3            | INFO                                                                                                    |
|--------------|----------------------------------------------------------------------------------------------------|
|              | Pressing the Info button once illuminates the display. Illumination automatically turns off after a short period of time. |
| $\mathbf{i}$ | Pressing the Info button again activates the information display: Info is lit.                                            |
|              | The unit first displays queued error messages followed by important                                                       |
|              | information (e.g. time switch programs, etc.).                                                                            |
|              |                                                                                                    |
| 4            | Plus button                                                                                                    |

| 4 | Plus button                                     |
|---|-------------------------------------------------|
| + | Increase values, set time, or make a selection. |

| 5              | Override button / party mode                                                                                                    |
|----------------|----------------------------------------------------------------------------------------------------|
| ( <b>*</b> ) Y | In the time switch program, this button allows you to quickly change from the active temperature level to the next and back.<br>Thus, you can quickly change to energy saving temperature when you leave the apartment for a short period of time, thus saving energy.<br>The display indicates the change. It is valid only until the next switching time.<br><b>Activate party mode: Press the button for 3 seconds.</b><br>Party mode is available only in operating modes and and and the controller controls to a freely selectable temperature for a freely selectable period of time. |
|                | In party mode, symbol $f Y$ is displayed along with the end of party mode.                                                                                                    |

| 6 | Minus button                                   |
|---|------------------------------------------------|
| - | Decrease values, set time, or make a selection |

| 7                 | Program selection slider                      |                   |                                                                         |                |                |                             |
|-------------------|-----------------------------------------------|-------------------|-------------------------------------------------------------------------|----------------|----------------|-----------------------------|
|                   | 1-5<br>6-7<br>17<br>17<br>17<br>17<br>17      | 6<br>2 P3         | 0<br>0<br>↓<br>↓<br>↓<br>↓<br>↓<br>↓<br>↓<br>↓<br>↓<br>↓<br>↓<br>↓<br>↓ | <b>▼</b><br>P6 | 1-7<br>₿C      | - <b>b</b> - <b>c</b>       |
| $\Theta$          | Time.                                         |                   |                                                                         |                |                |                             |
| dd<br>mm<br>YY    | Day – Month – Year                            | (2 spac           | es for day, month, a                                                    | nd ye          | ear)           |                             |
| 1-5<br>6-7<br>17  | Weekday, weekend,                             | or indiv          | idual day blocks                                                        |                |                |                             |
|                   | 1, 2, or 3 heating pha                        | ises              |                                                                         |                |                |                             |
| ₽1                | Start<br>Heating phase 1                      | _ <b>▲</b><br>₽3  | Start<br>Heating phase 2                                                |                | <b>▲</b><br>P5 | Start<br>Heating phase 3    |
| ●<br>↓☆           | Setpoint<br>Heating phase 1                   | •                 | Setpoint<br>Heating phase 2                                             |                | €<br>#         | Setpoint<br>Heating phase 3 |
| P2                | End<br>Heating phase 1                        | <b>●</b> ]4<br>P4 | End<br>Heating phase 2                                                  |                | ₹<br>P6        | End<br>Heating phase 3      |
| 1-7<br>₿ <b>(</b> | Energy saving tempe<br>switch programs        | erature i         | n the automatic mod                                                     | le an          | ıd ex          | ception day time            |
| ≙                 | Start of absence / ho                         | liday             |                                                                         |                |                |                             |
| 1                 | Temperature setpoint during absence / holiday |                   |                                                                         |                |                |                             |
| <b>_</b> ♪        | End of absence / holiday                      |                   |                                                                         |                |                |                             |
|                   | Temperature setpoin                           | t at acti         | ve remote control                                                       |                |                |                             |
| RUN               | Slider position RUN a                         | allows f          | or closing the cover                                                    |                |                |                             |

#### **Operation with** time switch program

The controller offers the two time switch programs Auto and

°C

![](_page_42_Picture_3.jpeg)

Example with 3 heating phases

![](_page_42_Figure_5.jpeg)

#### **Continuous operating** modes

energy saving mode and frost protection mode.

You can freely adjust the setpoints for the weekly and 24-hour operating modes.

**Setpoints** 

Factory setting

| Factory settings: Heating |                                 |       |  |  |
|---------------------------|---------------------------------|-------|--|--|
|                           | 00<br>1**, 1**, 1**, <b>*</b> * | 20 °C |  |  |
| <u>\$\$\$</u>             | 1−7<br><b>JC</b> , <b>C</b>     | 16 °C |  |  |
| _                         |                                 | 3° 8  |  |  |
|                           |                                 | 12 °C |  |  |

Setting range for all setpoints without setpoint limitation 3...35 °C. Setting range for all setpoints with setpoint limitation 16...35 °C.

| Factory settings: Switching times |       |       |       |       |       |       |  |
|-----------------------------------|-------|-------|-------|-------|-------|-------|--|
| Heating phases                    | P1    | P2    | P3    | P4    | P5    | P6    |  |
| 1. 「                              | 07:00 | 23:00 | PASS  | PASS  | PASS  | PASS  |  |
| 2. ЛЛ                             | 06:00 | 08:00 | 17:00 | 22:00 | PASS  | PASS  |  |
| 3. <b>ПП</b> Л                    | 06:00 | 08:00 | 11:00 | 13:00 | 17:00 | 22:00 |  |

#### 7-day time switch

Three different switching patterns are available to simplify entry of switching times. These can be assigned as blocks to the corresponding weekdays 1...5 and weekend days 6...7. As a result, you need to adapt the switching times and room temperatures only once for each block.

![](_page_42_Figure_14.jpeg)

#### Enter holidays or absences

You can enter the beginning, temperature and end of your holidays. At the beginning of the holidays, the controller switches to the desired holiday temperature and returns to the previously set operating mode at the end of the holidays.

In holiday mode, symbol **u** is displayed along with the end of holiday mode.

Proceed as follows to enter your settings:

| ᡗ        | Set slider to position 15 (start of absence): Press $+$ or $+$ to set the start date for your holidays.                                                           |
|----------|----------------------------------------------------------------------------------------------------|
| ₽₽       | Set slider to position 16 (temperature during absence): Press $+$ or $+$ to set the desired temperature while on holidays.                                        |
| <b>_</b> | Set slider to position 17 (end of absence): Press $+$ or $+$ to set the end date for your holidays.                                                               |
| RUN      | Return the slider to position <b>RUN</b> . Symbol is displayed to the left of the symbol.<br>Press O, O, O, O or move the slider to end holiday mode prematurely. |

#### **Remote control**

Use a suitable remote control unit to activate the "Remote control" **C** temperature setpoint in the controller. Changeover takes place by making a **potential-free contact** connected to terminals T1 and T2.

A flashing **Symbol** indicates active remote control mode. After the contact opens, the previously set operating mode is reactivated.

![](_page_43_Figure_8.jpeg)

Suitable remote control units are:

Telephone modem, manual switch, window contact, presence detector, central unit, etc.

### Enter temperature for active remote control

You can freely select the temperature for active remote control. Activating remote control immediately enables control to the remote control temperature regardless of the currently active operating mode. When you deactivate remote control, the controller returns to the set operating mode.

A flashing T symbol indicates active remote control mode.

#### Proceed as follows to enter your settings:

![](_page_43_Picture_15.jpeg)

**RUN** Return the slider to position **RUN**.

#### **Technical features**

#### **DIP** switches

| riangle on / $	au$ off                           |                                                                                                    | 1                  | 2                  | 3                  | 4                  | 5                  | 6                  | 7                  | 8                  | 9                  | 10                 |                            | See |  |
|--------------------------------------------------|----------------------------------------------------------------------------------------------------|--------------------|--------------------|--------------------|--------------------|--------------------|--------------------|--------------------|--------------------|--------------------|--------------------|----------------------------|-----|--|
|                                                  | Sensor calibration On                                                                                                    | $\triangle$        |                    |                    |                    |                    | $\triangle$        | $\triangle$        |                    |                    |                    | Medium-sized room          |     |  |
| See A                                            | Sensor calibration Off                                                                                                    | $\bigtriangledown$ |                    |                    |                    |                    | $\triangle$        | $\bigtriangledown$ |                    |                    |                    | Small room                 | E   |  |
|                                                  | Setpoint limitation 1635 °C                                                                                                   |                    | $\triangle$        |                    |                    |                    | $\bigtriangledown$ | $\triangle$        |                    |                    |                    | Large room                 | ]   |  |
| В                                                | Setpoint limitation 335 °C                                                                                                    |                    | $\bigtriangledown$ |                    |                    |                    | $\bigtriangledown$ | $\bigtriangledown$ |                    |                    |                    | Medium-sized room          |     |  |
| 6                                                | Temperature display °F                                                                                                    |                    |                    | $\triangle$        |                    |                    |                    |                    | $\triangle$        | $\triangle$        |                    | Normally sized heat output |     |  |
| L                                                | Temperature display °C                                                                                                    |                    |                    | $\bigtriangledown$ |                    |                    |                    |                    | $\triangle$        | $\nabla$           |                    | Undersized heat output     | _   |  |
|                                                  | Start optimization: 1 h/°C                                                                                                    |                    |                    |                    | Δ                  | Δ                  |                    |                    | $\nabla$           | $\triangle$        |                    | Oversized heat output      |     |  |
|                                                  | Start optimization: ¼ h/°C                                                                                                    |                    |                    |                    | Δ                  | $\nabla$           |                    |                    | $\bigtriangledown$ | $\bigtriangledown$ |                    | Normally sized heat output |     |  |
| D                                                | Start optimization: ½ h/°C                                                                                                    |                    |                    |                    | $\nabla$           | Δ                  |                    |                    |                    |                    | $\triangle$        | Quartz                     |     |  |
|                                                  | Start optimization: Off                                                                                                    |                    |                    |                    | $\bigtriangledown$ | $\bigtriangledown$ |                    |                    |                    |                    | $\bigtriangledown$ | Radio clock                | G   |  |
|                                                  |                                                                                                    |                    |                    |                    |                    |                    |                    |                    |                    |                    |                    |                            |     |  |
| н                                                | DIP switch reset                                                                                                    |                    |                    |                    |                    |                    |                    |                    |                    |                    | н                  |                            |     |  |
|                                                  | After you change one or several DIP switch positions, you must press the DIP switch reset button to reset the DIP switch (see |                    |                    |                    |                    |                    |                    |                    |                    |                    |                    |                            |     |  |
|                                                  | also Fig. (9). Otherwise, the previous setting remains active!                                                                |                    |                    |                    |                    |                    |                    |                    |                    |                    |                    |                            |     |  |
| Factory setting: All DIP switches to $ abla$ OFF |                                                                                                    |                    |                    |                    |                    |                    |                    |                    |                    |                    |                    |                            |     |  |

| A Sensor calibration:<br>DIP switch 1                        | If the displayed room temperature does not match the measured room temperature, the temperature sensor can be recalibrated.<br>Set DIP switch to ON and press the DIP switch reset button:<br><b>CAL</b> symbol is displayed. The currently measured temperature flashes.<br>Press $+$ or $+$ to recalibrate by max. $\pm$ 5 °C.<br>Set DIP switch to OFF and press the DIP switch reset button to save the settings.                                                                                                    |  |  |  |  |
|--------------------------------------------------------------|----------------------------------------------------------------------------------------------------|--|--|--|--|
| <b>B</b> Setpoint limitation:<br>DIP switch 2                | The minimum setpoint limitation of 16 °C prevents undesired heat transfer to neighboring spaces in buildings featuring several heating zones.<br>DIP switch ON: Setpoint limitation <b>1635</b> °C.<br>DIP switch OFF: Setpoint limitation <b>335</b> °C (factory setting).<br>Press the DIP switch reset button to save the settings.                                                                                                    |  |  |  |  |
| <b>C</b> Temperature display in<br>°C or °F:<br>DIP switch 3 | DIP switch ON: Temperature display in ° <b>F</b> .<br>DIP switch OFF: Temperature display in ° <b>C</b> (factory setting).<br>Press the DIP switch reset button to save the settings.                                                                                                    |  |  |  |  |
| <b>D</b> Start optimization:<br>DIP switches 4 and 5         | Optimization advances the switch-on point P.1 to ensure that the selected setpoint is reached at the desired time. The setting depends on the controlled system, i.e., on heat transmission (piping system, radiators), building dynamics (building mass, insulation), and heat output (boiler capacity, flow temperature).<br>DIP switches 4 ON and 5 ON: $1 \text{ h/°C}$ For slow controlled systems.<br>DIP switches 4 ON and 5 OFF: $1/4 \text{ h/°C}$ For fast controlled systems.<br>DIP switches 4 OFF and 5 ON: $1/2 \text{ h/°C}$ For medium controlled systems.<br>DIP switches 4 OFF and 5 OFF: OFF Off, no effect (factory setting).<br>Press the DIP switch reset button to save the settings. |  |  |  |  |

|                                                                        | $\frac{1}{10} \frac{1}{10} \frac$ |  |  |  |  |  |  |  |
|------------------------------------------------------------------------|----------------------------------------------------------------------------------------------------|--|--|--|--|--|--|--|
| E Integral action time<br>(Volume adaption):<br>DIP switches 6 and 7   | <ul> <li>DIP switches 6 ON and 7 ON:<br/>Normally sized controlled system, see factory setting.</li> <li>DIP switches 6 ON and 7 OFF:<br/>Fast controlled system: For small rooms, light radiators (plate heat<br/>exchangers), well insulated building or fan coils.</li> <li>DIP switches 6 OFF and 7 ON:<br/>Slow controlled system: For large rooms, heavy radiators (cast iron radiators<br/>poorly insulated building, and large masses.</li> <li>DIP switches 6 OFF and 7 OFF (factory setting):</li> </ul>                                                                                                    |  |  |  |  |  |  |  |
| F Control gain<br>(Heat output<br>adaptation):<br>DIP switches 8 and 9 | <ul> <li>Normally sized controlled system: For normal-size rooms, normally sized radiators (steel pipe radiator) and average insulated building.</li> <li>Press the DIP switch reset button to save the settings.</li> <li>DIP switches 8 ON and 9 ON: <ul> <li>Normally sized heat output, see factory setting.</li> </ul> </li> <li>DIP switches 8 ON and 9 OFF: <ul> <li>Undersized heat output:</li> <li>For low boiler/flow temperatures, undersized radiators (area) and undersized volumetric flow (valve nominal width).</li> </ul> </li> <li>DIP switches 8 OFF and 9 ON: <ul> <li>Oversized heat output:</li> <li>For high boiler/flow temperatures, oversized radiators (area) and oversized volumetric flow (valve nominal width).</li> </ul> </li> <li>DIP switches 8 OFF and 9 OFF (factory setting): <ul> <li>Normally sized heat output</li> <li>For high boiler/flow temperatures, oversized radiators (area) and oversized volumetric flow (valve nominal width).</li> </ul> </li> </ul>                                                                                                    |  |  |  |  |  |  |  |
| <b>G</b> Radio clock:<br>DIP switch 10                                 | <ul> <li>Press the DIP switch reset button to save the settings.</li> <li>Only applicable to REVDC (with integrated DCF77 receiver to receive time signal from Frankfurt, Germany)!</li> <li>DIP switch ON: Clock run by controller-internal quartz.</li> <li>DIP switch OFF: I Time signal DCF77 from Frankfurt, Germany.</li> <li>Press the DIP switch reset button to save the settings.</li> </ul>                                                                                                    |  |  |  |  |  |  |  |
| Note<br>on synchronization                                             | During startup, REVDC synchronizes automatically to the time signal (DCF77) from<br>Frankfurt, Germany. Synchronization takes max. 10 minutes. Synchronization restarts<br>each time you press the button or move the program selection slider from the RUN<br>position during these 10 minutes. Siemens recommends to set the desired settings upon<br>startup, install the REVDC in the desired location, and not carry out any actions on the<br>REVDC for the next 10 minutes.<br>In normal operation, the REVDC synchronizes to the radio clock every day at 3:10 a.m.                                                                                                    |  |  |  |  |  |  |  |

| Note<br>on reception | The time signal from Frankfurt is modulated to a radio signal. The reception of this radio signal depends on the distance to Frankfurt, atmospheric conditions as well as the location where the REVDC is installed. Siemens cannot guarantee that the REVDC can receive the time signal from Frankfurt at any time and any place. |
|----------------------|----------------------------------------------------------------------------------------------------|
| No reception         | The radio clock symbol is deactivated and an error message is displayed if the clock was not able to synchronize the time for 7 consecutive days. The controller then runs on the internal quartz.                                                                                                    |
| H DIP switch reset   | After you change one or several DIP switch positions, you must press the DIP switch reset button to reset the DIP switch.<br>Otherwise, the previous setting remains active!                                                                                                    |

#### Access to the expert level

Set the program selection slider to RUN. Press + and - simultaneously for 3 seconds, release the buttons, and within 3 seconds press and hold down  $\bigcirc$  and  $\stackrel{\textcircled{0}}{\textcircled{0}}$  simultaneously for 3 seconds, release  $\stackrel{\textcircled{0}}{\textcircled{0}}$ , and press  $\bigcirc$  for another 3 seconds. This releases the engineering settings. **Install** is displayed.

The display first shows language selection with Code 00. Press the buttons + or - to navigate the settings. Confirm settings by pressing  $\frac{12}{12}$ 

Press the operating mode selector  $\bigcirc$  to exit the engineering settings.

#### Code list

| Function block | Code | Name                                                                                             | Factory setting    | Your setting |
|----------------|------|--------------------------------------------------------------------------------------------------|--------------------|--------------|
|                | 00   | Language                                                                                         | English            |              |
| Basic settings | 01   | Sensor calibration                                                                               | off                |              |
|                | 02   | Switching differential 2-point                                                                   | 0.5 °C             |              |
|                | 10   | Illumination time                                                                                | 10 seconds         |              |
|                | 11   | Background brightness                                                                            | 0                  |              |
| optimization   | 12   | Contrast                                                                                         | 0                  |              |
| Clock settings | 30   | Time zone<br>Deviation from time signal in Frankfurt<br>(Central European Time CET) (see Note 1) | 0 hours            |              |
| _              | 31   | Start of daylight saving time (see Note 2)                                                       | March 31 (03-31)   |              |
|                | 32   | End of daylight saving time (see Note 3)                                                         | October 31 (10-31) |              |

| Note 1: | This entry has no effect if the radio clock either is inactive or not available.               |
|---------|------------------------------------------------------------------------------------------------|
|         | The time signal received from Frankfurt is shifted by the value set in Code 30 (time zone)     |
|         | if the radio clock is active.                                                                  |
| Note 2: | The time is always changed over at 2 a.m. on the Sunday preceding the set date if there        |
|         | is no radio clock or if it is inactive. The time change is shifted by the value set in Code 30 |
|         | (time zone) when the radio clock is active.                                                    |
| Note 3: | The time is always changed over at 3 a.m. on the Sunday preceding the set date if there        |
|         | is no radio clock or if it is inactive.                                                        |

- a) Check the display. If there is no display, check insertion and function of the batteries.
- b) Operating mode "Continuous comfort mode" 🗱, read displayed temperature.
- c) Set temperature setpoint to maximum (see operating instructions).
- d) After 1...5 minutes, the relay to open the actuator must switch on. Symbol ▲ is displayed. The actuator OPENS. If not:
  - Check actuating device and wiring.
  - It is possible that the room temperature is higher than the set temperature setpoint.
- e) Set temperature setpoint to minimum (see operating instructions).
- f) After 1...5 minutes, the relay to open the actuator must switch off and the relay to close the actuator must switch on. Symbol ▼ is displayed. The actuator CLOSES. If not:
  - Check actuating device and wiring.
  - It is possible that the room temperature is lower than the set temperature setpoint.
- g) Set the temperature setpoint for operating mode "Continuous comfort mode" 🔛 to the desired value.
- h) Select the desired operating mode.

#### Reset

#### **User-defined settings:**

 $\bigcirc$ , + and - simultaneously for 3 seconds:

This resets all temperature and time settings of the program selection slider to default values (see also "Factory settings" in the operating instructions). The expert settings remain unchanged.

The clock starts at 12 p.m., the date on 01-01-08 (01 January 2008).

During the reset, all display fields are lit and can be checked accordingly.

#### All user-defined settings plus expert settings:

Press the DIP switch reset button , + and + simultaneously for 5 seconds:

After the reset, **all factor settings** are reloaded. This applies to the program selection slider as well as to the expert settings.

The controller starts with an initialization phase of 180 seconds after each reset. In this phase, the actuator is driven to the basic position CLOSED.

Important:Driving the actuator to the fully CLOSED position takes max. 150<br/>seconds. After a reset, reinsert the controller in the base within<br/>30 seconds.

- Mount the room unit in the main living room.
- Select the mounting place so that the sensor can acquire the air temperature in the room as accurately as possible and without being influenced by solar radiation or other heat or refrigeration sources.
- Mounting height is approx. 1.5 m above the floor.
  - You can mount the unit on most commercially available recessed conduit boxes or directly on the wall.

![](_page_48_Picture_5.jpeg)

•

## Mounting and installation

- Begin installation by first attaching and wiring the base. You can mount the base on most commercially available recessed conduit boxes or directly on the wall. Insert the controller from top to bottom in the base. See the operating instructions delivered with the unit for more information.
  - Comply with all local regulations on electrical installations.
  - Wire the remote control contact T1/T2 separately, i.e. using a separate, screened cable.

| Preparations to<br>commission<br>the unit | <ul> <li>Set any thermostatic radiator valves to their fully open position, if present in the reference room.</li> <li>Recalibrate the temperature sensor (see "Sensor calibration") if the displayed room temperature does not match the room temperature measured.</li> </ul>                                                                                                    |  |  |  |  |  |
|-------------------------------------------|----------------------------------------------------------------------------------------------------|--|--|--|--|--|
| Commissioning                             | <ul> <li>Remove the battery transit tab.</li> <li>The unit is ready for operation and executes a 180 second initialization period as soon as you remove the transit tab from the battery contact. In this phase, the actuator is driven to the basic position CLOSED.</li> </ul>                                                                                                    |  |  |  |  |  |
| Important:                                | Driving the actuator to the fully CLOSED position takes max. 150 seconds.                                                                                                    |  |  |  |  |  |
|                                           | Reinsert the controller in the base within 30 seconds after removing the black battery transit tab!                                                                                                    |  |  |  |  |  |
| Select operating<br>language              | <ul> <li>During the above actuator initialization phase, the controller type is displayed at the top left along with a welcome message "THANK YOU" in all available languages.</li> <li>Press any button to interrupt the scrolling text. Operating language selection starts with "ENGLISH" (factory setting). Press + or - until you reach the desired operating language. Press  or rowe the slider to confirm the selected operating language.</li> <li>If synchronization is not yet completed after language selection, the remaining time is counted down on the display.</li> <li>Do not press any button during this time!</li> <li>If synchronization is complete after you select the operating language, you can continue to set the time of day (as needed), date, comfort phases, etc</li> </ul> |  |  |  |  |  |
| Notes                                     | This is a software class A controller designed for use at a normal degree of pollution.                                                                                                    |  |  |  |  |  |

#### Technical data

| General unit data        | Power                                       | DC 3 V                  |  |  |  |  |  |  |
|--------------------------|---------------------------------------------|-------------------------|--|--|--|--|--|--|
|                          | Batteries (alkaline AA)                     | 2 x 1.5 V               |  |  |  |  |  |  |
|                          | Life                                        | Ca. 2 vears             |  |  |  |  |  |  |
|                          | Backup of clock when changing battery       | Max. 1 min              |  |  |  |  |  |  |
|                          | (all other data remain in EEPROM)           |                         |  |  |  |  |  |  |
|                          | Switching capacity of relay                 |                         |  |  |  |  |  |  |
|                          | Voltage                                     | AC 24250 V              |  |  |  |  |  |  |
|                          | Current                                     | 0.16 (2.5) A            |  |  |  |  |  |  |
|                          | Protection class                            | II as per EN 60 730-1   |  |  |  |  |  |  |
|                          | Sensing element                             | NTC 10 kΩ Ω1 % at 25 °C |  |  |  |  |  |  |
|                          | Measuring range                             | 050 °C                  |  |  |  |  |  |  |
|                          | Time constant                               | Max. 10 min             |  |  |  |  |  |  |
|                          | Setpoint setting ranges                     |                         |  |  |  |  |  |  |
|                          | All temperature settings                    | 335 °C                  |  |  |  |  |  |  |
|                          | Resolution for settings and displays        |                         |  |  |  |  |  |  |
|                          | Setpoints                                   | 0.2 °C                  |  |  |  |  |  |  |
|                          | Switching times                             | 10 min                  |  |  |  |  |  |  |
|                          | Actual value measurement                    | 0.1 °C                  |  |  |  |  |  |  |
|                          | Actual value display                        | 0.2 °C                  |  |  |  |  |  |  |
|                          | Time display                                | 1 min                   |  |  |  |  |  |  |
| Standards                | CE conformity                               |                         |  |  |  |  |  |  |
|                          | Electromagnetic compatibility               | 2004/108/EEC            |  |  |  |  |  |  |
|                          | Low voltage directive                       | 2006/95/EC              |  |  |  |  |  |  |
|                          | C-tick                                      | <b>V</b> N474           |  |  |  |  |  |  |
| Product safety           | Automatic electrical controls for household |                         |  |  |  |  |  |  |
| -                        | and similar use                             | EN 60 730-1             |  |  |  |  |  |  |
|                          | Electromagnetic compatibility               |                         |  |  |  |  |  |  |
|                          | Immunity                                    | EN 61000-6-2            |  |  |  |  |  |  |
|                          | Emissions                                   | EN 61000-6-3            |  |  |  |  |  |  |
|                          | Degree of protection                        | IP20                    |  |  |  |  |  |  |
| Environmental conditions | Operation                                   |                         |  |  |  |  |  |  |
|                          | Climatic conditions                         | 3K3 as per IEC 60 721-3 |  |  |  |  |  |  |
|                          | Temperature                                 | 540 °C                  |  |  |  |  |  |  |
|                          | Humidity                                    | < 85 % r.h.             |  |  |  |  |  |  |
|                          | Storage and transport                       |                         |  |  |  |  |  |  |
|                          | Climatic conditions                         | 2K3 as per IEC 60 721-3 |  |  |  |  |  |  |
|                          | Temperature                                 | -2570 °C                |  |  |  |  |  |  |
|                          | Humidity                                    | < 93 % r.h.             |  |  |  |  |  |  |
|                          | Mechanical conditions                       | 2M2 as per IEC 60 721-3 |  |  |  |  |  |  |
| Weight                   | Excl. packaging                             | 0.32 kg                 |  |  |  |  |  |  |
| Color                    | Housing                                     | RAL9003 signal white    |  |  |  |  |  |  |
|                          | Base                                        | RAL7038 gray            |  |  |  |  |  |  |
| Size                     | Housing with base                           | 90 x 134.5 x 30 mm      |  |  |  |  |  |  |
|                          |                                             |                         |  |  |  |  |  |  |

![](_page_50_Figure_1.jpeg)

#### **Application examples**

![](_page_50_Figure_3.jpeg)

Instantaneous water heater

![](_page_51_Figure_0.jpeg)

Zone valve

- E1 Burner
- F1 Thermal reset limit thermostat
- F2 Manual reset safety limit thermostat
- M1 Circulating pump
- N1 REV34.. room temperature controller
- Y1 Three-port valve with actuator

#### Dimensions

![](_page_51_Figure_9.jpeg)

![](_page_51_Figure_10.jpeg)

Архангельск (8182)63-90-72 Астана +7(7172)727-132 Белгород (4722)40-23-64 Брянск (4832)59-03-52 Владивосток (423)249-28-31 Волгоград (844)278-03-48 Вологда (8172)26-41-59 Воронеж (473)204-51-73 Екатеринбург (343)384-55-89 Иваново (4932)77-34-06 Ижевск (3412)26-03-58 Казань (843)206-01-48 Калининград (4012)72-03-81 Калуга (4842)92-23-67 Кемерово (3842)65-04-62 Киров (8332)68-02-04 Краснодар (861)203-40-90 Красноярск (391)204-63-61 Курск (4712)77-13-04 Липецк (4742)52-20-81 Магнитогорск (3519)55-03-13 Москва (495)268-04-70 Мурманск (8152)59-64-93 Набережные Челны (8552)20-53-41 Нижний Новгород (831)429-08-12 Новокузнецк (3843)20-46-81 Новосибирск (383)227-86-73 Орел (4862)44-53-42 Оренбург (3532)37-68-04 Пенза (8412)22-31-16 Пермь (342)205-81-47 Ростов-на-Дону (863)308-18-15 Рязань (4912)46-61-64 Самара (846)206-03-16 Санкт-Петербург (812)309-46-40 Саратов (845)249-38-78 Смоленск (4812)29-41-54 Сочи (862)225-72-31 Ставрополь (8652)20-65-13 Тверь (4822)63-31-35 Томск (3822)98-41-53 Тула (4872)74-02-29 Тюмень (3452)66-21-18 Ульяновск (8422)24-23-59 Уфа (347)229-48-12 Челябинск (351)202-03-61 Череповец (8202)49-02-64 Яроспавль (4852)69-52-93

сайт: www.termostat.nt-rt.ru || почта: ttm@nt-rt.ru